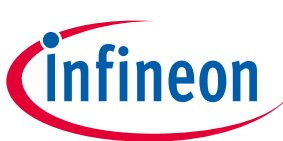

## **Customer Evaluation kit description**

PROFET™

Z8F80147930

## About this document

#### Scope and purpose

This document provides an overview of the latest high-side switches evaluation boards. This user guide is intended as guidance for the Configuration Wizard and its usage related to the customer evaluation kit. The information given in this document is intended only as an implementation guide and not as a description or warranty of a certain functionality, condition or quality of the device.

#### **Intended** audience

This document is intended for anyone using Smart Power Switches boards with or without the Configuration Wizard.

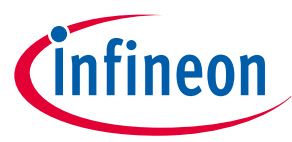

**Important notice** 

## **Important notice**

"Evaluation Boards and Reference Boards" shall mean products embedded on a printed circuit board (PCB) for demonstration and/or evaluation purposes, which include, without limitation, demonstration, reference and evaluation boards, kits and design (collectively referred to as "Reference Board").

Environmental conditions have been considered in the design of the Evaluation Boards and Reference Boards provided by Infineon Technologies. The design of the Evaluation Boards and Reference Boards has been tested by Infineon Technologies only as described in this document. The design is not qualified in terms of safety requirements, manufacturing and operation over the entire operating temperature range or lifetime.

The Evaluation Boards and Reference Boards provided by Infineon Technologies are subject to functional testing only under typical load conditions. Evaluation Boards and Reference Boards are not subject to the same procedures as regular products regarding returned material analysis (RMA), process change notification (PCN) and product discontinuation (PD).

Evaluation Boards and Reference Boards are not commercialized products, and are solely intended for evaluation and testing purposes. In particular, they shall not be used for reliability testing or production. The Evaluation Boards and Reference Boards may therefore not comply with CE or similar standards (including but not limited to the EMC Directive 2004/EC/108 and the EMC Act) and may not fulfill other requirements of the country in which they are operated by the customer. The customer shall ensure that all Evaluation Boards and Reference Boards will be handled in a way which is compliant with the relevant requirements and standards of the country in which they are operated.

The Evaluation Boards and Reference Boards as well as the information provided in this document are addressed only to qualified and skilled technical staff, for laboratory usage, and shall be used and managed according to the terms and conditions set forth in this document and in other related documentation supplied with the respective Evaluation Board or Reference Board.

It is the responsibility of the customer's technical departments to evaluate the suitability of the Evaluation Boards and Reference Boards for the intended application, and to evaluate the completeness and correctness of the information provided in this document with respect to such application.

The customer is obliged to ensure that the use of the Evaluation Boards and Reference Boards does not cause any harm to persons or third party property.

The Evaluation Boards and Reference Boards and any information in this document is provided "as is" and Infineon Technologies disclaims any warranties, express or implied, including but not limited to warranties of non-infringement of third party rights and implied warranties of fitness for any purpose, or for merchantability.

Infineon Technologies shall not be responsible for any damages resulting from the use of the Evaluation Boards and Reference Boards and/or from any information provided in this document. The customer is obliged to defend, indemnify and hold Infineon Technologies harmless from and against any claims or damages arising out of or resulting from any use thereof.

Infineon Technologies reserves the right to modify this document and/or any information provided herein at any time without further notice.

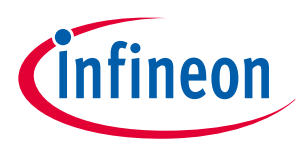

#### Safety precautions

## **Safety precautions**

#### **Reference board/kit**

Product(s) embedded on a PCB with a focus on specific applications and defined use cases that may include software. PCB and auxiliary circuits are optimized for the requirements of the target application.

*Note:* Boards do not necessarily meet safety, EMI, or quality standards (e.g., UL, CE) requirements.

#### Safety precautions

*Note:* Please note the following warnings regarding the hazards associated with development systems.

#### Table 1Safety precautions

| <u>sss</u> | <b>Caution:</b> The heat sink and device surfaces of the evaluation or reference board may become hot during testing. Hence, necessary precautions are required while handling the board. Failure to comply may cause injury.                                                                                                    |
|------------|----------------------------------------------------------------------------------------------------|
|            | <b>Caution:</b> The evaluation or reference board contains parts and assemblies sensitive to electrostatic discharge (ESD). Electrostatic control precautions are required when installing, testing, servicing or repairing the assembly. Component damage may result if ESD control procedures are not followed. If you are not familiar with electrostatic control procedures, refer to the applicable ESD protection handbooks and guidelines. |
|            | <b>Caution:</b> The evaluation or reference board is shipped with packing materials that need to be removed prior to installation. Failure to remove all packing materials that are unnecessary for system installation may result in overheating or abnormal operating conditions.                                                                                                    |

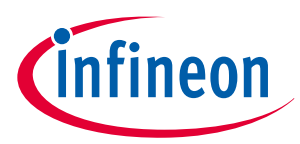

#### **Table of contents**

#### **Table of contents**

|                                                                                                    | About this document                                                                                                    |
|----------------------------------------------------------------------------------------------------|----------------------------------------------------------------------------------------------------|
|                                                                                                    | Important notice                                                                                                    |
|                                                                                                    | Safety precautions                                                                                                    |
|                                                                                                    | Table of contents    4                                                                                                    |
| 1                                                                                                    | <b>Evaluation kit overview [MB and DB]</b> 5                                                                                                    |
| 2                                                                                                    | Motherboards [MB]8                                                                                                    |
| 2.1                                                                                                    | Detailed information                                                                                                    |
| 2.2                                                                                                    | PROFET <sup>™</sup> +2 12V motherboard V2 (PROFET <sup>™</sup> PLUS2 MOTH BRD)                                                                                                    |
| 2.3                                                                                                    | PROFET <sup>™</sup> +2 12V motherboard V3 (PROFET <sup>™</sup> ONE4ALL MB V1)                                                                                                    |
| 3                                                                                                    | Daughterboards [DB]                                                                                                    |
| 3.1                                                                                                    | PROFET <sup>™</sup> +2 12V 1-channel daughterboard (14 and 24 pin)                                                                                                    |
| 3.2                                                                                                    | PROFET <sup>™</sup> +2 12V 2-channel daughterboard 18                                                                                                    |
| 3.3                                                                                                    | PROFET <sup>™</sup> +2 12V 4-channel daughterboard 18                                                                                                    |
| 3.4                                                                                                    | PROFET <sup>™</sup> Load Guard 12V daughterboard                                                                                                    |
| 3.5                                                                                                    | PROFET <sup>™</sup> Wire Guard 12V daughterboard                                                                                                    |
|                                                                                                    |                                                                                                    |
| 4                                                                                                    | Evaluation boards [EB] 22                                                                                                    |
| <b>4</b><br>4.1                                                                                                    | <b>Evaluation boards [EB]</b>                                                                                                    |
| <b>4</b><br>4.1<br>4.2                                                                                                    | <b>Evaluation boards [EB]</b>                                                                                                    |
| <b>4</b><br>4.1<br>4.2<br><b>5</b>                                                                                                    | Evaluation boards [EB]22PROFET™ +2 12V Arduino H-bridge evaluation board22PROFET™ +2 12V Grade0 customer evaluation board27Software (optional)32                                                                                                    |
| <b>4</b><br>4.1<br>4.2<br><b>5</b><br>5.1                                                                                                    | Evaluation boards [EB]22PROFET™ +2 12V Arduino H-bridge evaluation board22PROFET™ +2 12V Grade0 customer evaluation board27Software (optional)32Infineon Developer Center and Config Wizard32                                                                                                    |
| <b>4</b><br>4.1<br>4.2<br><b>5</b><br>5.1<br>5.1.1                                                                                                    | Evaluation boards [EB]       22         PROFET™ +2 12V Arduino H-bridge evaluation board       22         PROFET™ +2 12V Grade0 customer evaluation board       27         Software (optional)       32         Infineon Developer Center and Config Wizard       32         Installation of the Infineon Developer Center       32                                                                                                    |
| <b>4</b><br>4.1<br>4.2<br><b>5</b><br>5.1<br>5.1.1<br>5.1.2                                                                                                    | Evaluation boards [EB]       22         PROFET™ +2 12V Arduino H-bridge evaluation board       22         PROFET™ +2 12V Grade0 customer evaluation board       27         Software (optional)       32         Infineon Developer Center and Config Wizard       32         Installation of the Infineon Developer Center       32         Installation of the Config Wizard for Smart Power Switches       33                                  |
| <b>4</b><br>4.1<br>4.2<br><b>5</b><br>5.1<br>5.1.1<br>5.1.2<br>5.2                                                                                                    | Evaluation boards [EB]       22         PROFET™ +2 12V Arduino H-bridge evaluation board       22         PROFET™ +2 12V Grade0 customer evaluation board       27         Software (optional)       32         Infineon Developer Center and Config Wizard       32         Installation of the Infineon Developer Center       32         Installation of the Config Wizard for Smart Power Switches       33         GUI description       33 |
| <b>4</b><br>4.1<br>4.2<br><b>5</b><br>5.1<br>5.1.1<br>5.1.2<br>5.2<br>5.2.1                                                                                                  | Evaluation boards [EB]22PROFET™ +2 12V Arduino H-bridge evaluation board22PROFET™ +2 12V Grade0 customer evaluation board27Software (optional)32Infineon Developer Center and Config Wizard32Installation of the Infineon Developer Center32Installation of the Config Wizard for Smart Power Switches33GUI description33µIO-Stick33                                                                                                    |
| <b>4</b><br>4.1<br>4.2<br><b>5</b><br>5.1<br>5.1.1<br>5.1.2<br>5.2<br>5.2.1<br>5.2.2                                                                                         | Evaluation boards [EB]22PROFET™ +2 12V Arduino H-bridge evaluation board22PROFET™ +2 12V Grade0 customer evaluation board27Software (optional)32Infineon Developer Center and Config Wizard32Installation of the Infineon Developer Center32Installation of the Config Wizard for Smart Power Switches33GUI description33µIO-Stick33Start screen34                                                                                               |
| <b>4</b><br>4.1<br>4.2<br><b>5</b><br>5.1<br>5.1.1<br>5.1.2<br>5.2<br>5.2.1<br>5.2.2<br>5.2.3                                                                                | Evaluation boards [EB]22PROFET™ +2 12V Arduino H-bridge evaluation board22PROFET™ +2 12V Grade0 customer evaluation board27Software (optional)32Infineon Developer Center and Config Wizard32Installation of the Infineon Developer Center32Installation of the Config Wizard for Smart Power Switches33GUI description33µIO-Stick33Start screen34PROFET™ +2 12V GUI36                                                                           |
| <ul> <li>4</li> <li>4.1</li> <li>4.2</li> <li>5</li> <li>5.1</li> <li>5.1.1</li> <li>5.1.2</li> <li>5.2</li> <li>5.2.1</li> <li>5.2.2</li> <li>5.2.3</li> <li>6</li> </ul>   | Evaluation boards [EB]22PROFET™ +2 12V Arduino H-bridge evaluation board22PROFET™ +2 12V Grade0 customer evaluation board27Software (optional)32Infineon Developer Center and Config Wizard32Installation of the Infineon Developer Center32Installation of the Config Wizard for Smart Power Switches33GUI description33µIO-Stick33Start screen34PROFET™ +2 12V GUI36Appendix39                                                                 |
| <ul> <li>4</li> <li>4.1</li> <li>4.2</li> <li>5</li> <li>5.1</li> <li>5.1.1</li> <li>5.1.2</li> <li>5.2</li> <li>5.2.1</li> <li>5.2.2</li> <li>5.2.3</li> <li>6</li> </ul>   | Evaluation boards [EB]22PROFET™ +2 12V Arduino H-bridge evaluation board22PROFET™ +2 12V Grade0 customer evaluation board27Software (optional)32Infineon Developer Center and Config Wizard32Installation of the Infineon Developer Center32Installation of the Config Wizard for Smart Power Switches33GUI description33µIO-Stick33Start screen34PROFET™ +2 12V GUI36Appendix39References42                                                     |
| <ul> <li>4</li> <li>4.1</li> <li>4.2</li> <li>5</li> <li>5.1</li> <li>5.1.1</li> <li>5.1.2</li> <li>5.2.1</li> <li>5.2.1</li> <li>5.2.2</li> <li>5.2.3</li> <li>6</li> </ul> | Evaluation boards [EB]22PROFET™ +2 12V Arduino H-bridge evaluation board22PROFET™ +2 12V Grade0 customer evaluation board27Software (optional)32Infineon Developer Center and Config Wizard32Installation of the Infineon Developer Center32Installation of the Config Wizard for Smart Power Switches33GUI description33µIO-Stick33Start screen34PROFET™ +2 12V GUI36Appendix39References42Revision history43                                   |

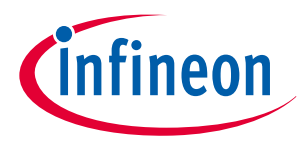

#### 1 Evaluation kit overview [MB and DB]

## **1** Evaluation kit overview [MB and DB]

The PROFET<sup>™</sup> +2 12V customer evaluation kit consists of a motherboard (MB) and a daughterboard (DB). Figure 1 below shows the DB [2] plugged onto the MB [1].

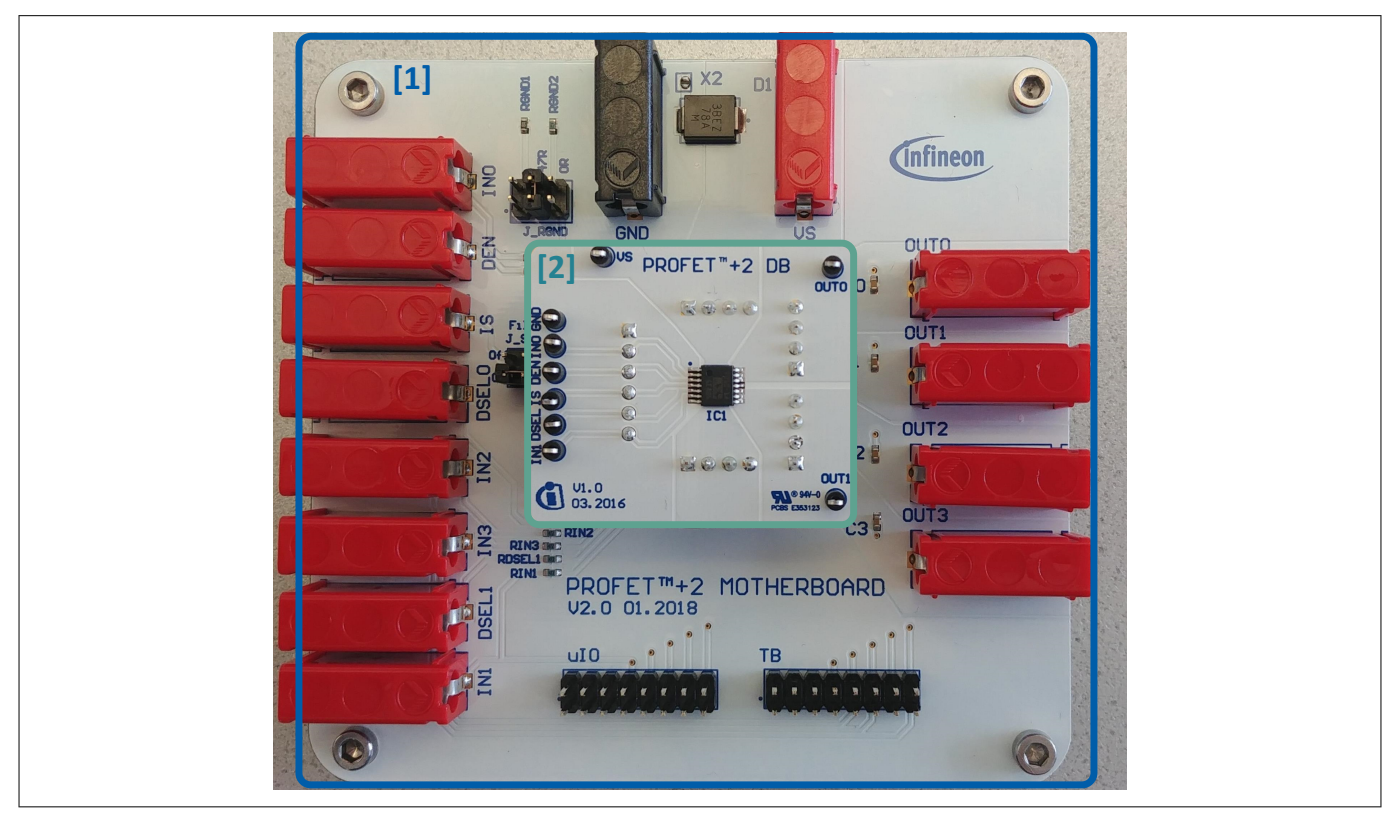

Figure 1 PROFET<sup>™</sup> +2 12V MB [1] and DB [2]

#### **Application description**

- The MB is designed to handle all devices within the families of PROFET<sup>™</sup> +2 12V, PROFET<sup>™</sup> Load Guard 12V and, PROFET<sup>™</sup> Wire Guard 12V.
  - 1-channel, 2-channel or 4-channel devices (DBs) can be plugged onto the MB
- It is suitable for the evaluation of resistive, capacitive and/or inductive loads
- The evaluation can either be done directly or with the Config Wizard for Smart Power Switches (see Chapter 5)
- *Note:* The board is **not** designed for **EMC characterization**, including ISO pulses
  - The board design is not optimized for thermal performance characterization

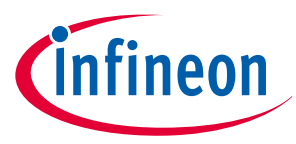

#### **1** Evaluation kit overview [MB and DB]

| Table 2 Available daughterboards                         |                                                                                                    |                        |                        |                        |                        |                                                      |
|----------------------------------------------------------|----------------------------------------------------------------------------------------------------|------------------------|------------------------|------------------------|------------------------|------------------------------------------------------|
| Name                                                     | Picture                                                                                                    | TSDSO-14:<br>1-channel | TSDSO-14:<br>2-channel | TSDSO-14:<br>4-channel | TSDSO-24:<br>1-channel | PROFET™<br>Load Guard<br>or<br>PROFET™ Wire<br>Guard |
| PROFET <sup>™</sup> +2 12V<br>1-channel<br>14 and 24 pin | U.D.<br>U.D.<br>U.D.<br>U.D.<br>U.D.<br>U.D.<br>U.D.<br>U.D.                                                                                                    | YES                    | NO                     | NO                     | YES                    | NO                                                   |
| PROFET™ +2 12V<br>2-channel                              |                                                                                                    | YES                    | YES                    | NO                     | NO                     | NO                                                   |
| PROFET™ +2 12V<br>4-channel                              |                                                                                                    | NO                     | NO                     | YES                    | NO                     | NO                                                   |
| PROFET <sup>™</sup><br>Load Guard 12V                    | Cosado Guard DB<br>Cosado Cosado<br>Cosado Cosado Cosado<br>Cosado Cosado Cosado<br>Cosado Cosado Cosado<br>Cosado Cosado Cosado<br>Cosado Cosado Cosado<br>Cosado Cosado Cosado Cosado<br>Cosado Cosado Cosado Cosado<br>Cosado Cosado Cosado Cosado Cosado Cosado<br>Cosado Cosado Cosado Cosado Cosado Cosado<br>Cosado Cosado | YES                    | YES                    | NO                     | NO                     | only PROFET™<br>Load Guard 12V<br>devices            |
| PROFET™<br>Wire Guard 12V                                | PROFET*                                                                                                    | YES                    | NO                     | NO                     | YES                    | only PROFET™<br>Wire Guard 12V                       |

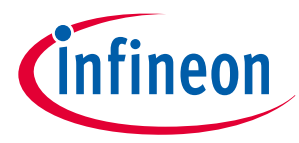

#### **1** Evaluation kit overview [MB and DB]

#### Table 3 Recommended MB depending on DB

| Naming                                                                   | Motherboard V2                     | Motherboard V3                    |
|--------------------------------------------------------------------------|------------------------------------|-----------------------------------|
| Figure                                                                   |                                    |                                   |
| ISAR name                                                                | PROFET <sup>™</sup> PLUS2 MOTH BRD | PROFET <sup>™</sup> ONE4ALL MB V1 |
| PROFET <sup>™</sup> +2 12V<br>(1-channel and 2-channel and<br>4-channel) | YES                                | YES                               |
| PROFET <sup>™</sup> Load Guard 12V                                       | NO                                 | YES                               |
| PROFET <sup>™</sup> Wire Guard 12V                                       | NO                                 | YES                               |

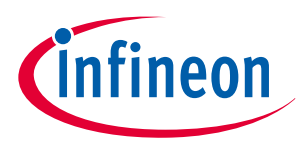

## 2 Motherboards [MB]

Figure 2 and Table 4 below illustrate the location of the connectors and jumpers. The names of the jumpers are printed next to them. Chapter 2.1 provides detailed information.

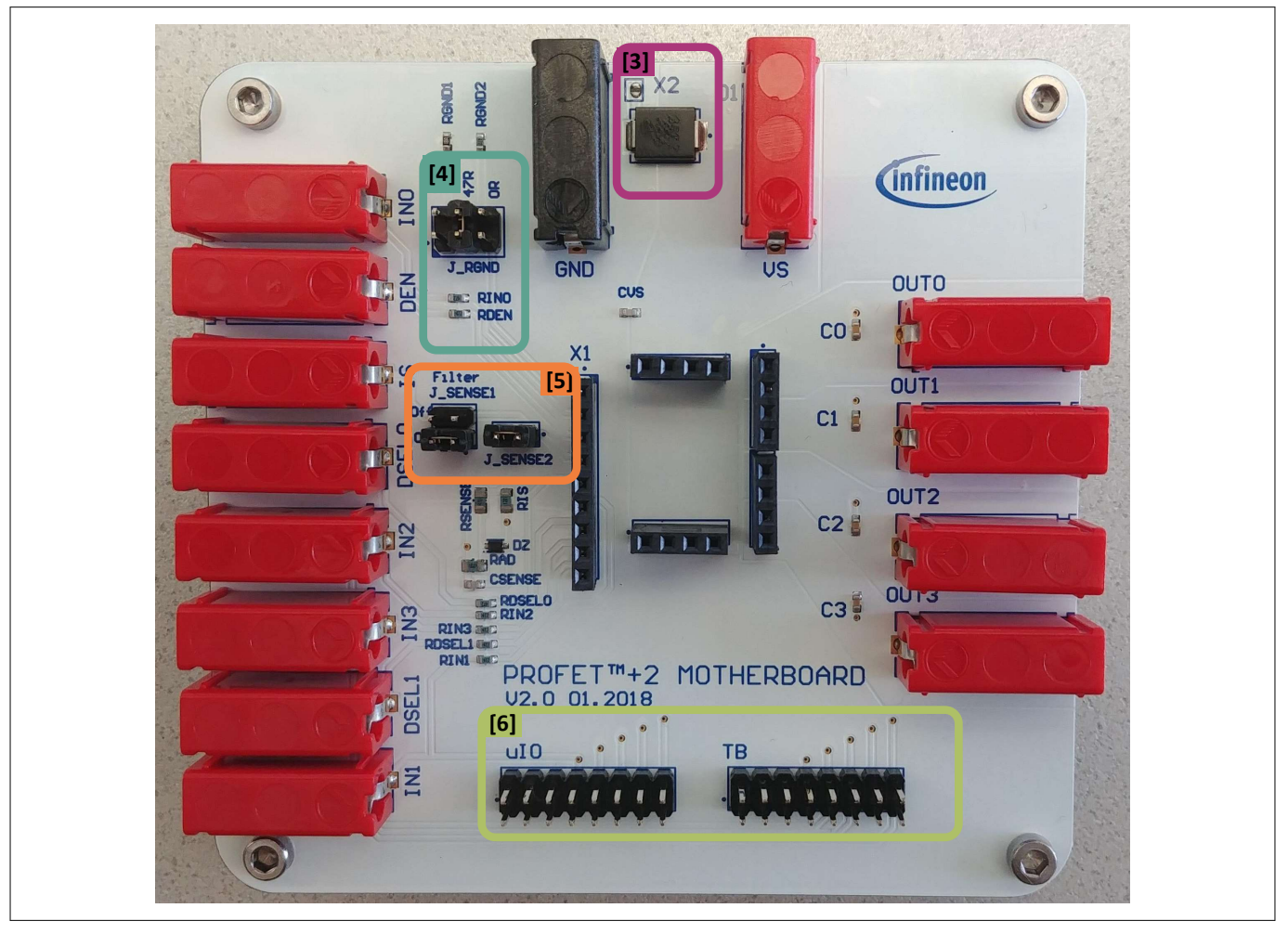

Figure 2

PROFET<sup>™</sup> +2 12V MB - connectors and jumpers

#### Table 4

PROFET<sup>™</sup> +2 12V MB connectors and jumpers

| # | Description                                                                     |
|---|---------------------------------------------------------------------------------|
| 1 | PROFET <sup>™</sup> +2 12V motherboard (see Figure 1)                           |
| 2 | PROFET <sup>™</sup> +2 12V daughterboard (see Figure 1)                         |
| 3 | TVS Diode (device protection)                                                   |
| 4 | J_RGND (GND resistor selection)                                                 |
| 5 | J_SENSE1, J_SENSE2 (sense configuration)                                        |
| 6 | µIO connectors of the PROFET <sup>™</sup> +2 12V MB (optional: microcontroller) |

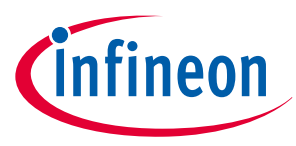

#### 2.1 Detailed information

The two µIO connectors of the PROFET<sup>™</sup> +2 12V MB [6] are used to connect the motherboard with the µIO-Stick <sup>1)</sup> (for further information see Chapter 5). The connector marked as **uIO** can only be used for 1-channel and 2-channel devices, whereas the connector marked with **TB** also can be used for 4-channel devices. The yellow circles illustrated in Figure 3 and Figure 4 indicate the position of the pin 1 indicator. In order to avoid overvoltages on the MB it is possible to close the solder bridge **X2** which connects a TVS diode between VS and GND. Figure 3 and Table 5 show the solder bridge X2, the TVS diode [3] and the two µIO connectors of the PROFET<sup>™</sup> +2 12V MB.

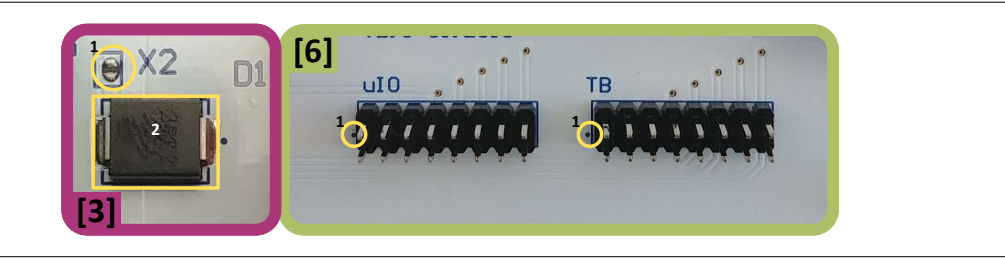

#### Figure 3

Position of X2, uIO and TB

| Table 5       | TVS diode [3]                                                               |
|---------------|-----------------------------------------------------------------------------|
| Position      | Description                                                                 |
| yellow circle | Solder bridge X2, opened by default, close to enable overvoltage protection |
| yellow square | TVS diode                                                                   |

Figure 4 and the tables below illustrate the jumpers, as well as the positions of the jumpers. The description of the positions is given in Table 6 (J\_RGND [4]) and Table 7 (J\_SENSE1, J\_SENSE2 [5]).

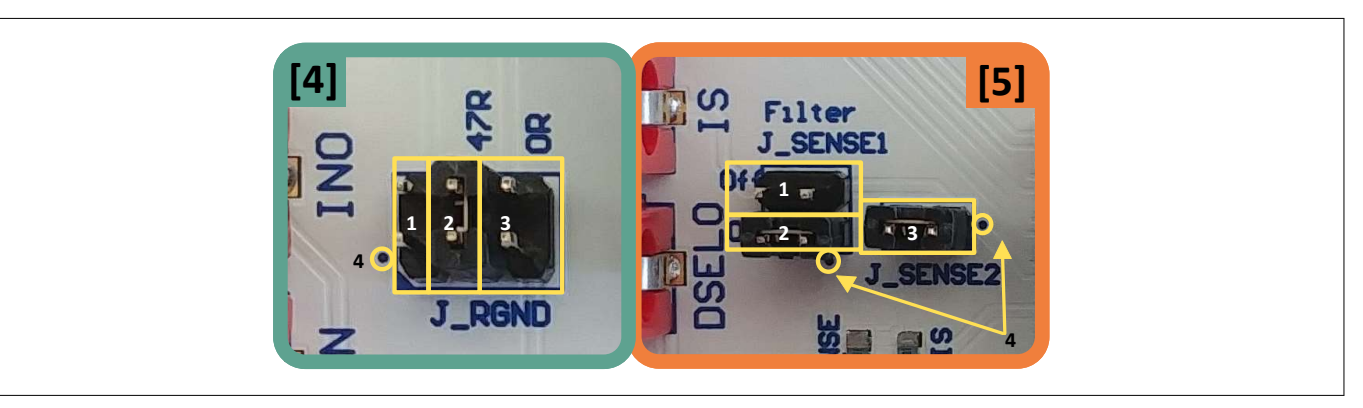

#### Figure 4

Jumper positions

Table 6 below lists the description of the three jumper positions of J\_RGND [4]. All jumpers are open by default.

| Table 6 | J_RGND [4] jumper | positions |
|---------|-------------------|-----------|
|---------|-------------------|-----------|

| # | Description                                                                                                    |
|---|----------------------------------------------------------------------------------------------------|
| 1 | The PROFET <sup>TM</sup> +2 12V DB ground is connected to the MB module ground via 150 $\Omega$ resistor            |
| 2 | The PROFET <sup><math>m</math></sup> +2 12V DB ground is connected to the MB module ground via 47 $\Omega$ resistor |
| 3 | The PROFET <sup><math>m</math></sup> +2 12V DB ground is connected to the MB module ground via 0 $\Omega$ resistor  |

<sup>1</sup> The Infineon µIO-Stick can be ordered at https://www.ehitex.de/en/.

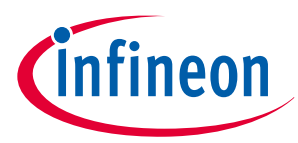

Table 7 below lists the description of J\_SENSE1 and J\_SENSE2 jumpers [5], as well as their positions and the position of pin 1.

In order to convert the IS current into a voltage, J\_SENSE2 [3] needs to be closed. In case of using a different sense resistor, either replace RIS or use an external resistor. Therefore, remove J\_SENSE2 [3] and close JSENSE [1] to enable a direct path from the IS pin of the device to the banana connector. All jumpers are open by default.

# Table 7 J\_SENSE1/J\_SENSE2 [5] jumper positions # Description J\_SENSE1 [1] It connects the IS pin of the device directly to the banana connector of the MB and disables the on-board filter of the IS J\_SENSE1 [2] It connects the IS pin of the device after the on-board filter to the banana connector of the MB J\_SENSE2 [3] It connects the IS pin of the device to the 1.2 kΩ sense resistor RIS and to the μIO connectors

#### 2.2 PROFET<sup>™</sup> +2 12V motherboard V2 (PROFET<sup>™</sup> PLUS2 MOTH BRD)

Figure 5 shows the block diagram of the PROFET<sup>™</sup> +2 12V MB. It provides an overview of the locations of jumpers and connectors.

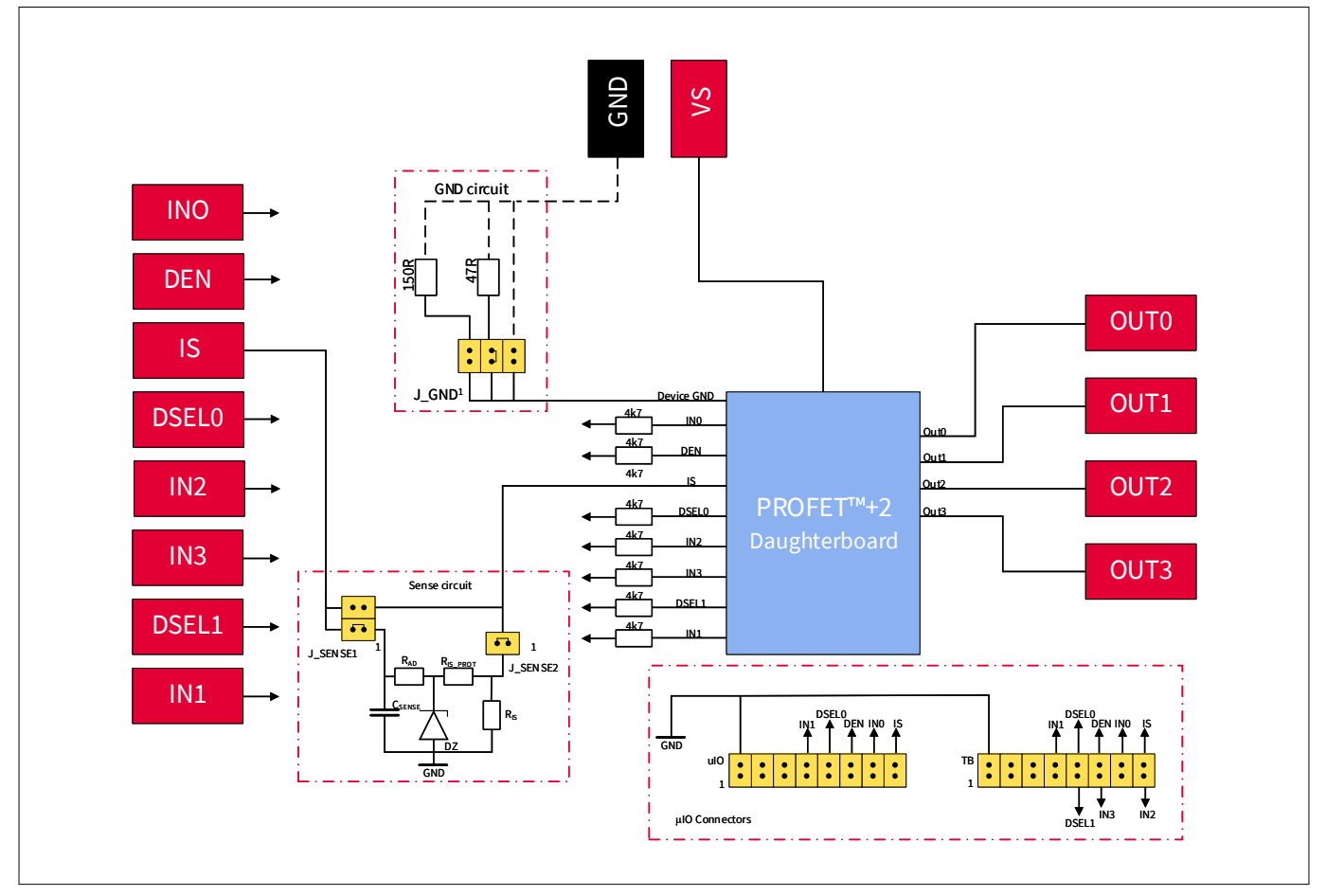

Figure 5 Block diagram of the PROFET<sup>™</sup> +2 12V MB V2

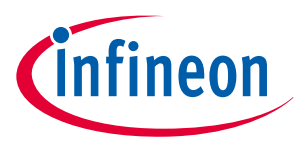

#### 2 Motherboards [MB]

The device can be controlled with or without the µIO-Stick (see Chapter 2.1, Chapter 5). Table 8 below explains the functionality of all jumpers as well as the purpose of the connectors shown in the block diagram above (Figure 5).

| Table 8 PROFET <sup>™</sup> +2 12V MB connectors and jumpers                                                                                                    |  |  |  |  |
|----------------------------------------------------------------------------------------------------|--|--|--|--|
| Description                                                                                                    |  |  |  |  |
| Connection of the supply voltage                                                                                                    |  |  |  |  |
| Connection of the GND module                                                                                                    |  |  |  |  |
| OUT0 from the PROFET <sup>™</sup> +2 12V                                                                                                    |  |  |  |  |
| OUT0/OUT1 <sup>1)</sup> from the PROFET <sup>™</sup> +2 12V                                                                                                    |  |  |  |  |
| OUT1/OUT2 <sup>2)</sup> from the PROFET <sup>™</sup> +2 12V                                                                                                    |  |  |  |  |
| OUT1/OUT3 <sup>2)</sup> from PROFET <sup>™</sup> +2 12V                                                                                                    |  |  |  |  |
| External input control of the PROFET <sup>™</sup> +2 12V device with serial 4.7 kΩ resistors                                                                                                |  |  |  |  |
| External control of DEN pin with serial 4.7 kΩ resistor;<br>enables/disables the diagnosis functions of the device                                                                          |  |  |  |  |
| External control of DSELx pins with serial 4.7 $k\Omega$ resistor to select a dedicated channel for diagnosis feedback                                                                      |  |  |  |  |
| Sense output of the PROFET <sup>™</sup> +2 12V<br>(see Chapter 2.1)                                                                                                    |  |  |  |  |
| J_GND is used to connect the PROFET <sup>™</sup> +2 12V to the motherboard's GND network. It is also possible to choose between three ground resistors (150 Ω, 47 Ω, 0 Ω) (see Chapter 2.1) |  |  |  |  |
| Used to enable/disable the sense filtering<br>(see Chapter 2.1)                                                                                                    |  |  |  |  |
| J_SENSE2 either enables the connection to a 1.2 k $\Omega$ onboard-resistor or a direct connection to the IS connector on the motherboard to add an external RSENSE with different values   |  |  |  |  |
| (see Chapter 2.1)                                                                                                    |  |  |  |  |
| The PROFET <sup>TM</sup> +2 12V demoboard can either be used with external sources or with the $\mu$ IO-stick by means of the Infineon Config Wizard                                        |  |  |  |  |
| (see Chapter 2.1, Chapter 5)                                                                                                    |  |  |  |  |
|                                                                                                    |  |  |  |  |

2) If a 2-channel device is used, OUT3 and OUT4 are connected to OUT1 of the device connector.

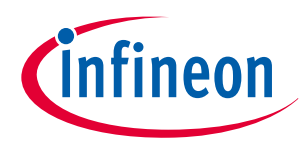

#### 2 Motherboards [MB]

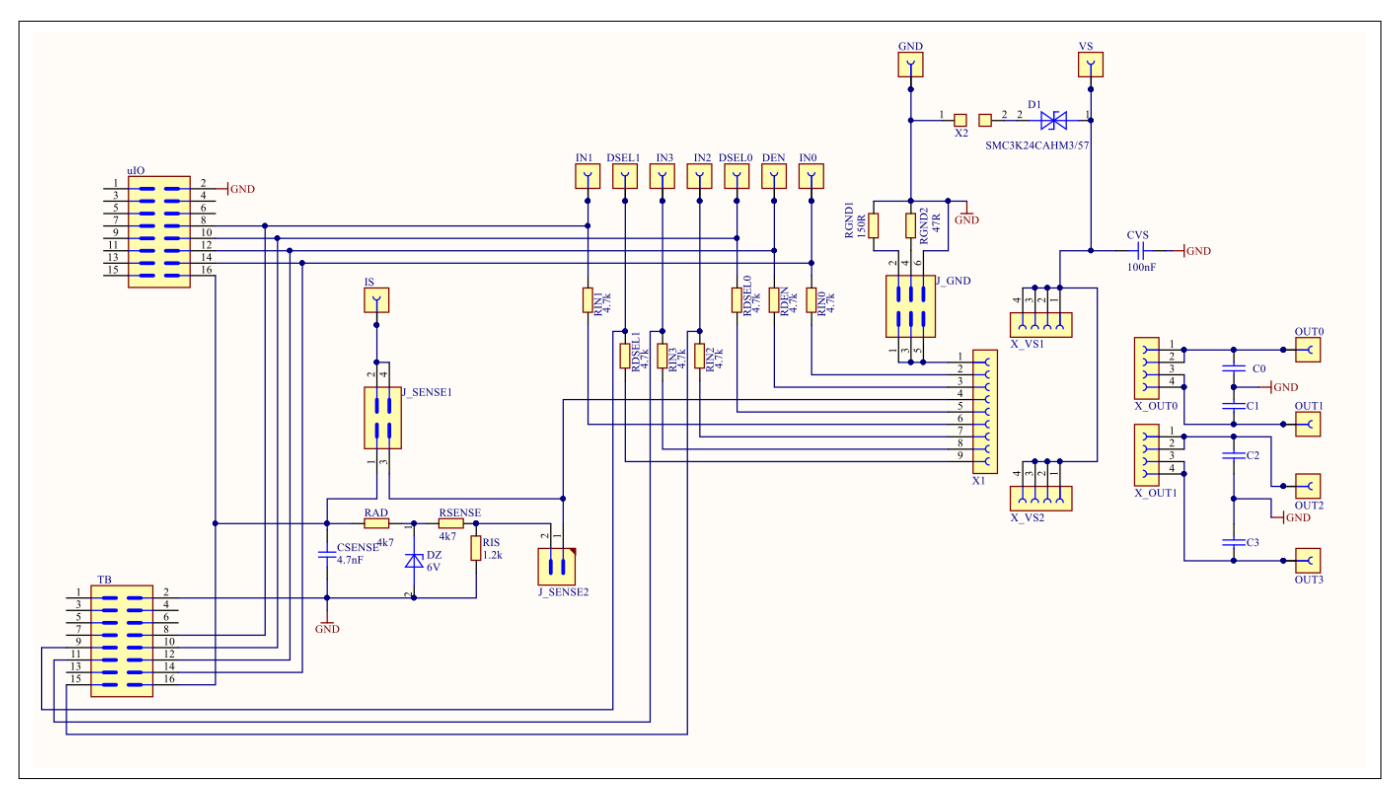

#### Figure 6

#### Motherboard V2 schematic

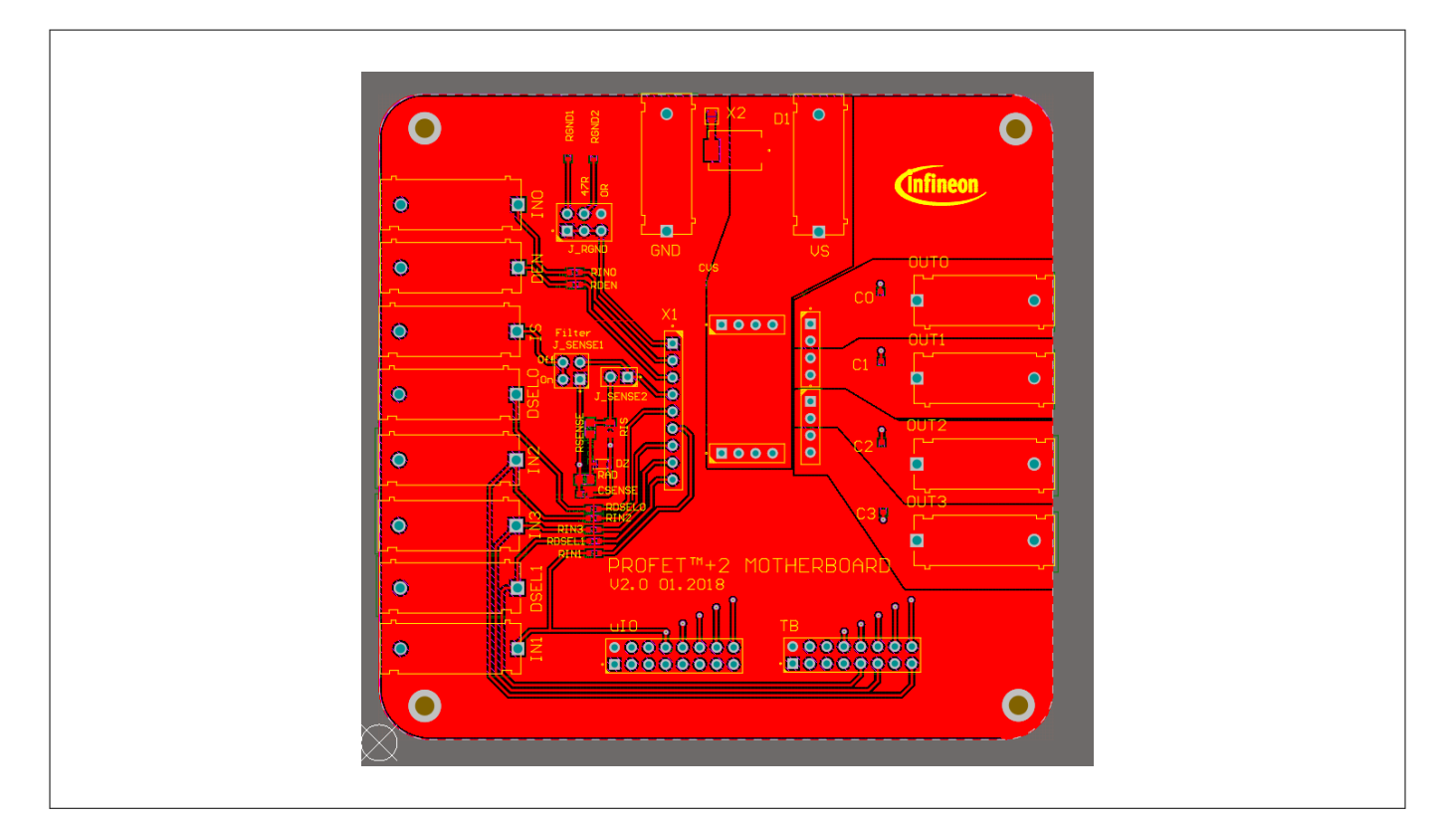

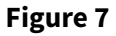

Motherboard V2 PCB top view

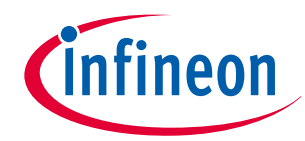

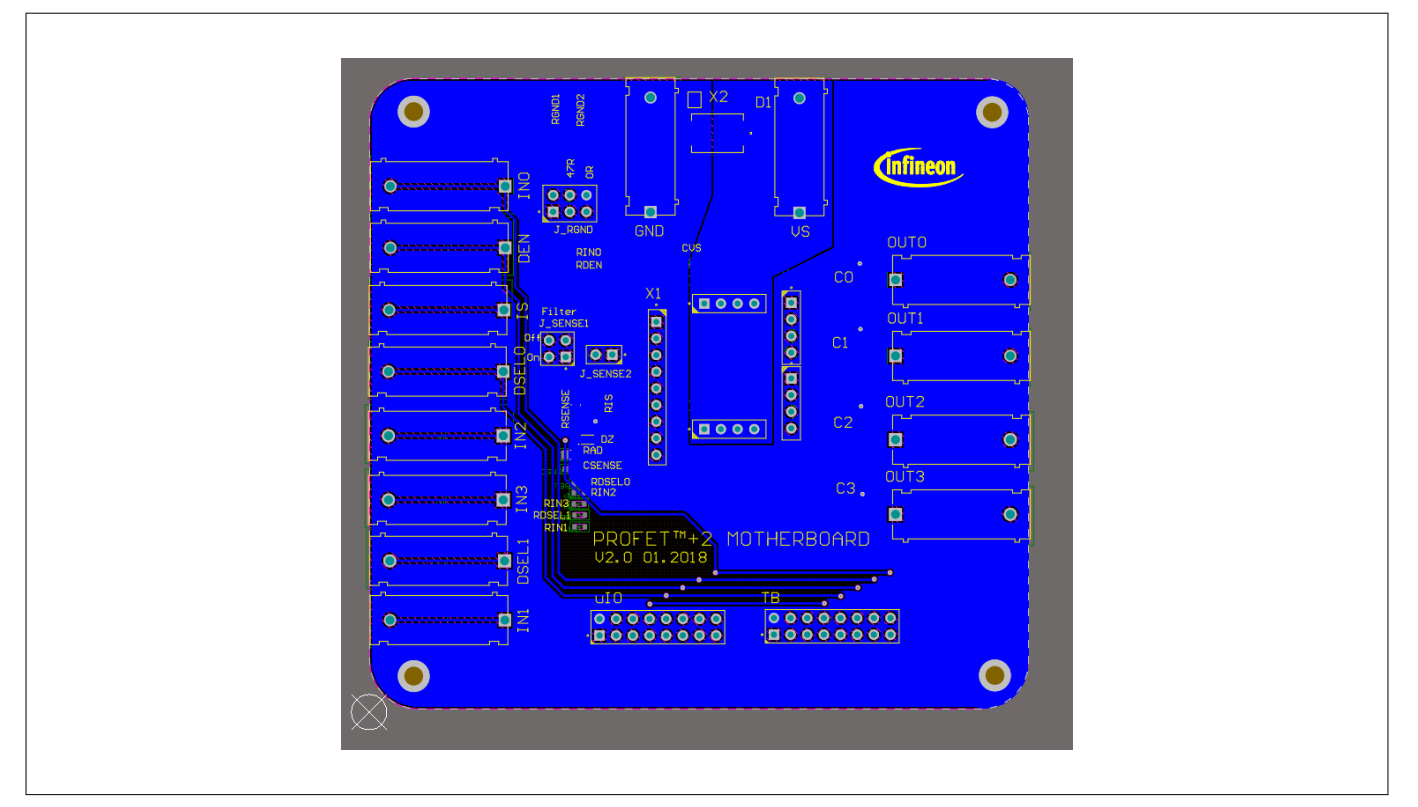

#### **Figure 8**

Motherboard V2 PCB bottom view

#### 2.3 PROFET<sup>™</sup> +2 12V motherboard V3 (PROFET<sup>™</sup> ONE4ALL MB V1)

As a new option, the PROFET<sup>™</sup> +2 12V motherboard V3 provides the possibility to easily plug in further PROFET<sup>™</sup> devices with a DB. Compared to the PROFET<sup>™</sup> +2 12V motherboard V2, more PROFET<sup>™</sup> devices can be used.

Figure 9 shows the changes of the GND path. There are two jumpers: J\_GND and J\_RGND. Using J\_GND enables modification of the ground resistor value at four different positions. Figure 10 shows the possible jumper positions and Table 9 contains the description of the four possible jumper positions and their values.

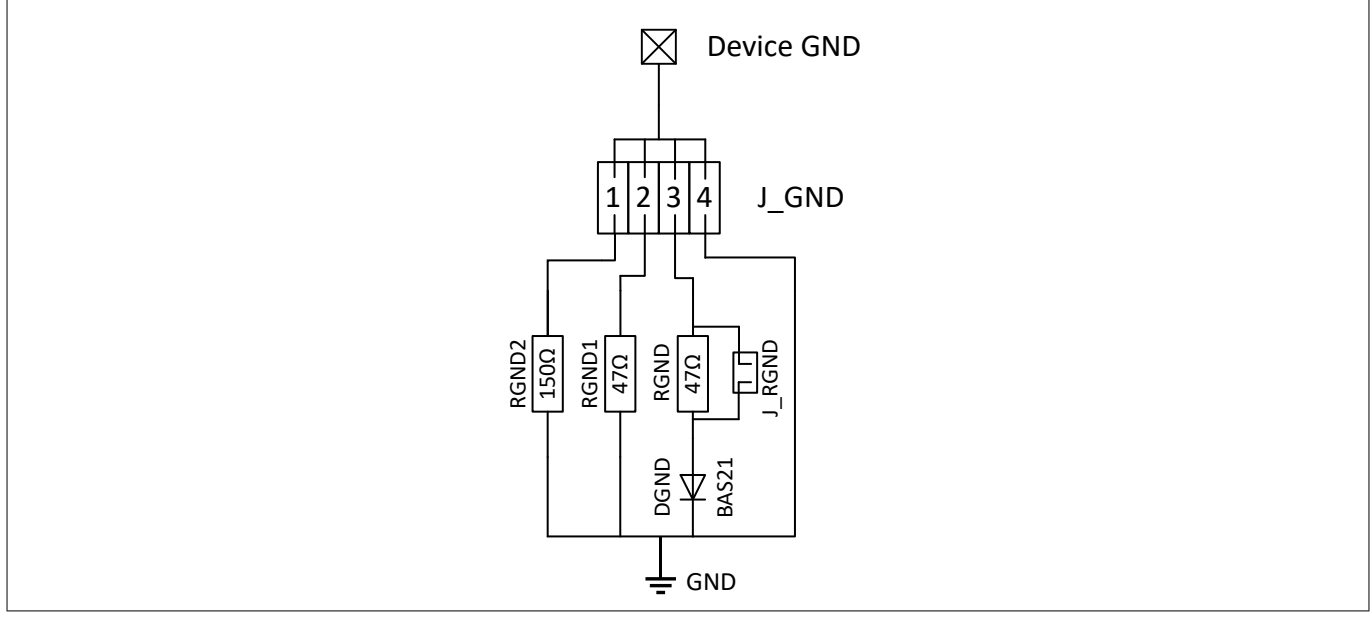

Figure 9

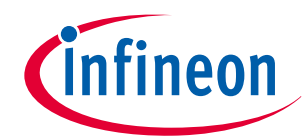

#### 2 Motherboards [MB]

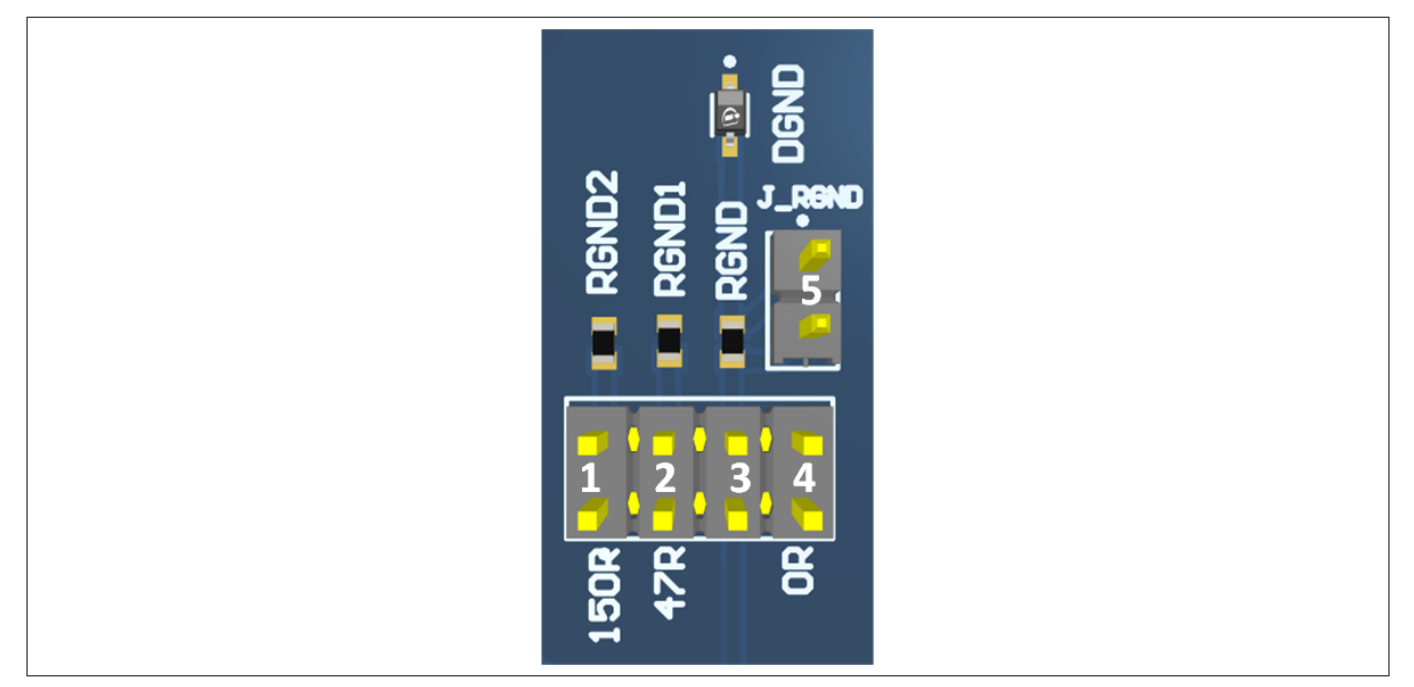

#### Figure 10 Motherboard V3 GND path layout

#### Table 9Motherboard V3 J\_GND jumper positions

|       | _ ,                                                                                                    |  |  |  |  |
|-------|----------------------------------------------------------------------------------------------------|--|--|--|--|
| #     | Description                                                                                                  |  |  |  |  |
| 1     | The DB ground is connected to the MB module ground via a 150 $\Omega$ resistor                               |  |  |  |  |
| 2     | The DB ground is connected to the MB module ground via a 47 $\Omega$ resistor                                |  |  |  |  |
| 3     | The DB ground is connected to the MB module ground via a 47 $\Omega$ resistor and a serial diode (BAS21-03W) |  |  |  |  |
| 4     | The DB ground is connected to the MB module ground via a 0 $\Omega$ resistor                                 |  |  |  |  |
| 3 + 5 | The DB ground is connected to the MB module ground via a serial diode (BAS21-03W)                            |  |  |  |  |

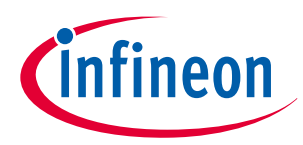

#### 2 Motherboards [MB]

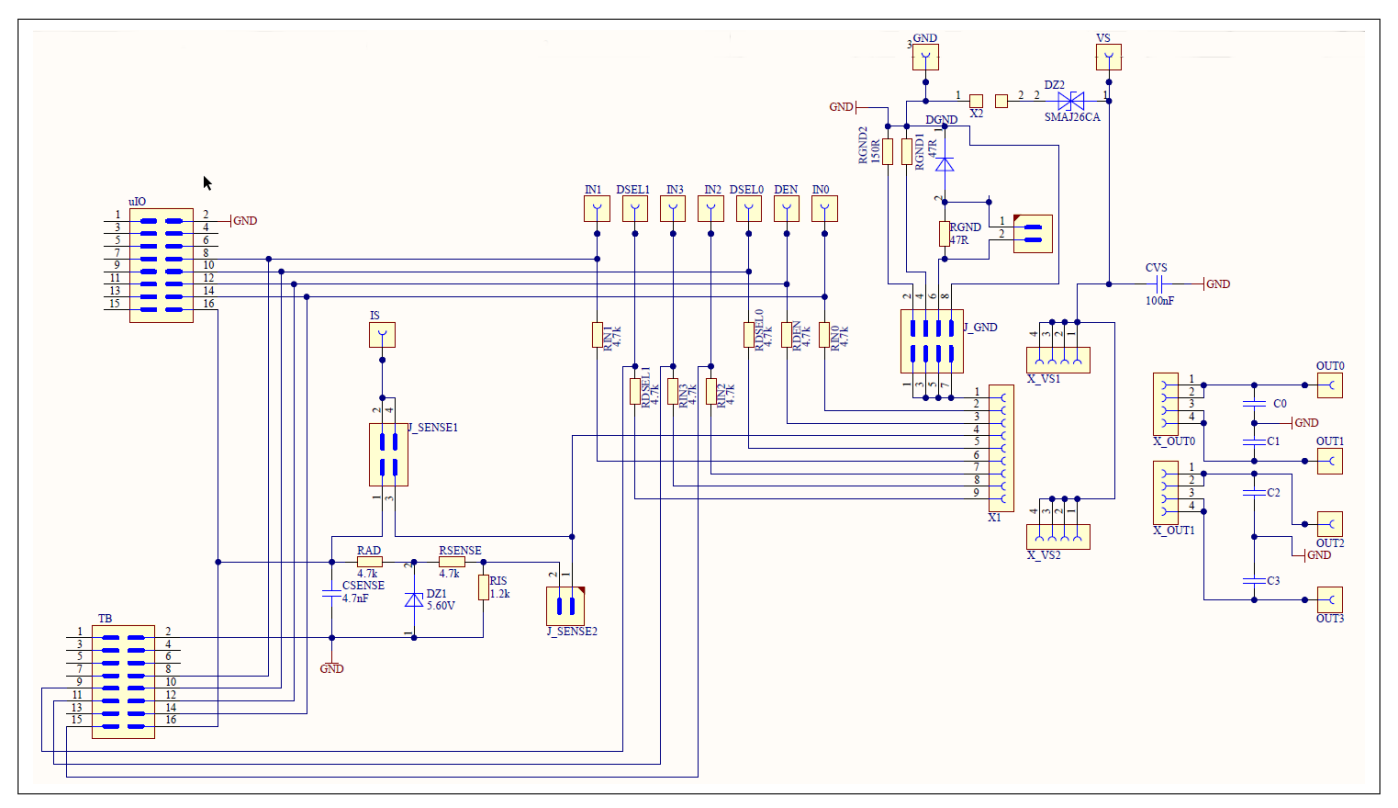

#### Figure 11

#### Motherboard V3 schematic

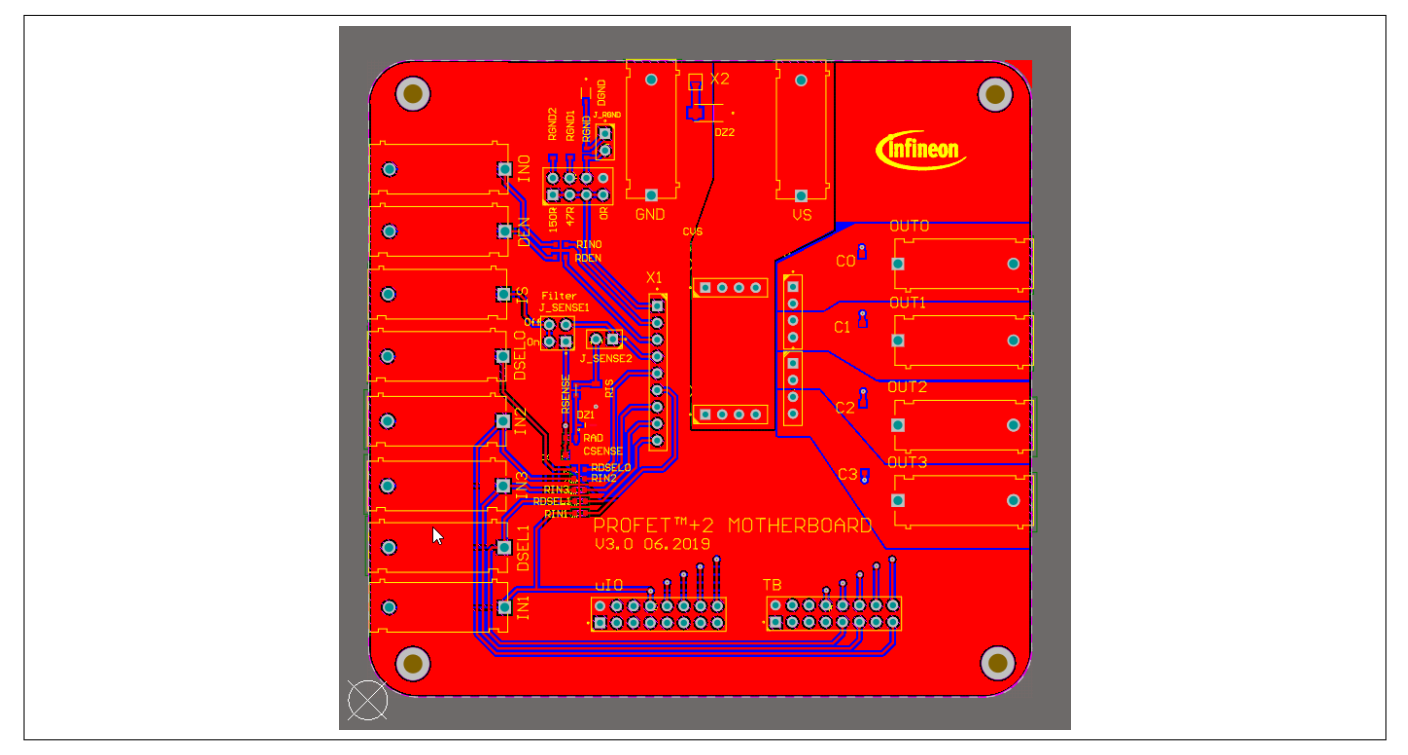

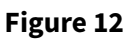

Motherboard V3 PCB top view

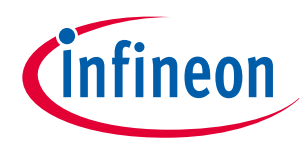

#### 2 Motherboards [MB]

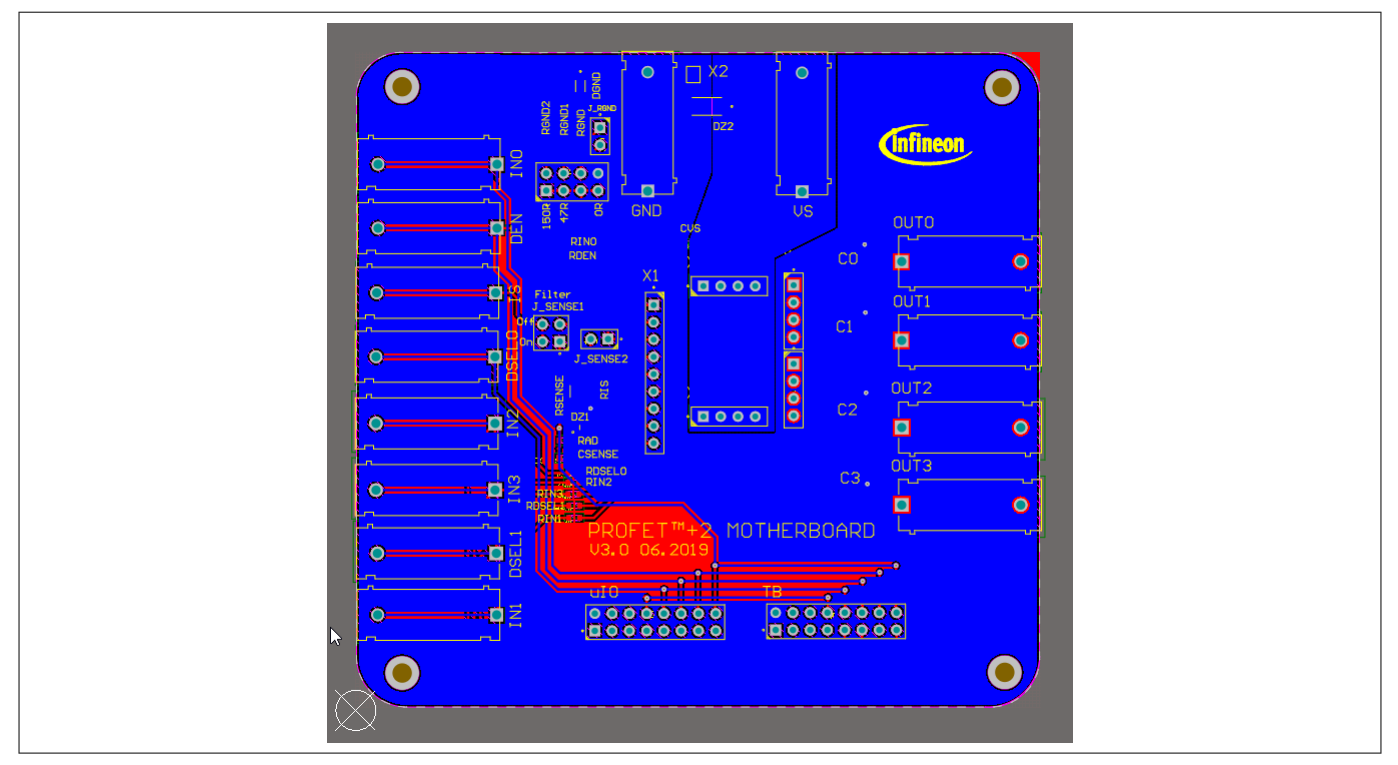

Figure 13

Motherboard V3 PCB bottom view

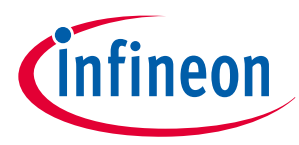

## 3 Daughterboards [DB]

#### 3.1 PROFET<sup>™</sup> +2 12V 1-channel daughterboard (14 and 24 pin)

The PROFET<sup>™</sup> +2 12V 1-channel daughterboard (14 and 24 pin) includes the device (PROFET<sup>™</sup> +2 12V). The DB is plugged onto the MB.

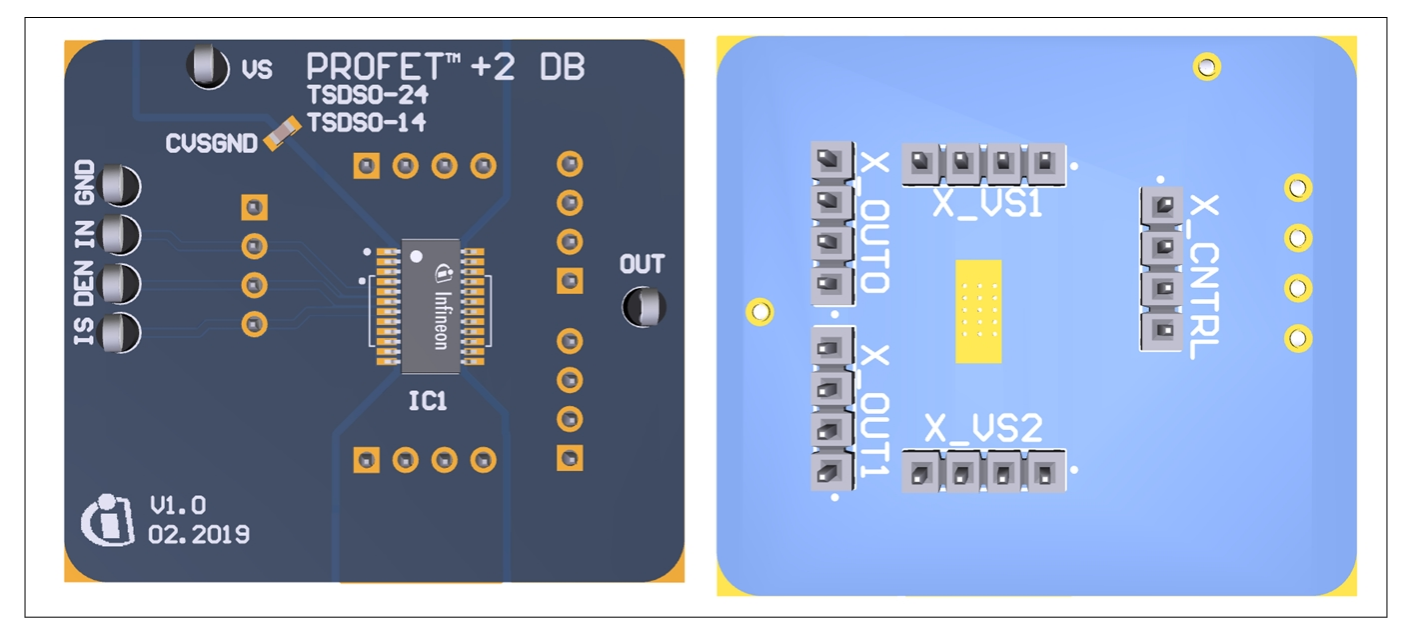

#### Figure 14 PROFET<sup>™</sup> +2 12V 1-channel daughterboard (14 and 24 pin) top and bottom view

Using the PROFET<sup>™</sup> +2 12V 1-channel daughterboard (14 and 24 pin), please note, that the board is designed for 1-channel devices and can only be used in combination with 1-channel devices. Additionally the following points need to be considered:

- The correct position of a 14-pin device is indicated by the white lines on both sides of the footprint and the dot marking the GND pin position
- The correct position of the 24-pin device is marked by the dot in the upper left corner of the footprint for the GND pin
- Between the VS pin and the GND pin of the DB is an additional 100 nF capacitor

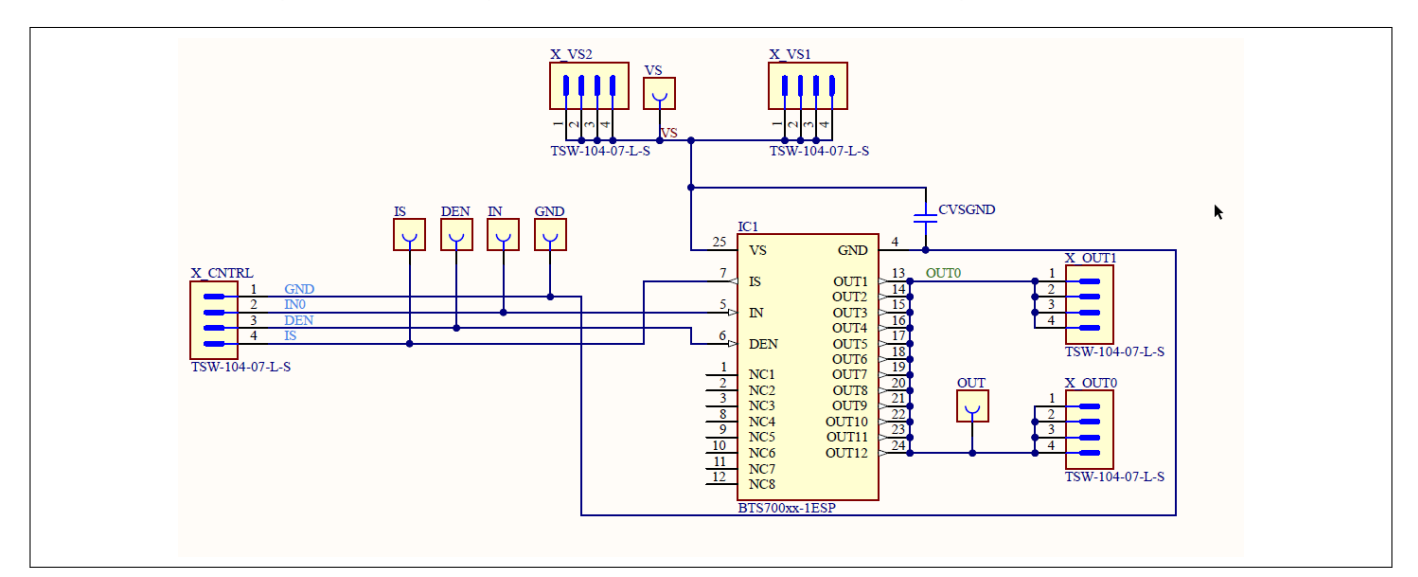

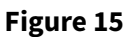

PROFET<sup>™</sup> +2 12V 1-channel daughterboard (14 and 24 pin) schematic

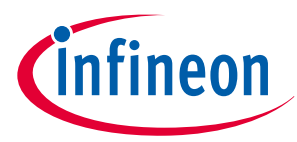

#### 3.2 PROFET<sup>™</sup> +2 12V 2-channel daughterboard

Figure 16 below shows the PROFET<sup>™</sup> +2 12V DB in top and bottom view. As can be seen, depending on the required product (1-channel or 2-channel), this device is located on the DB. The DB is plugged onto the MB.

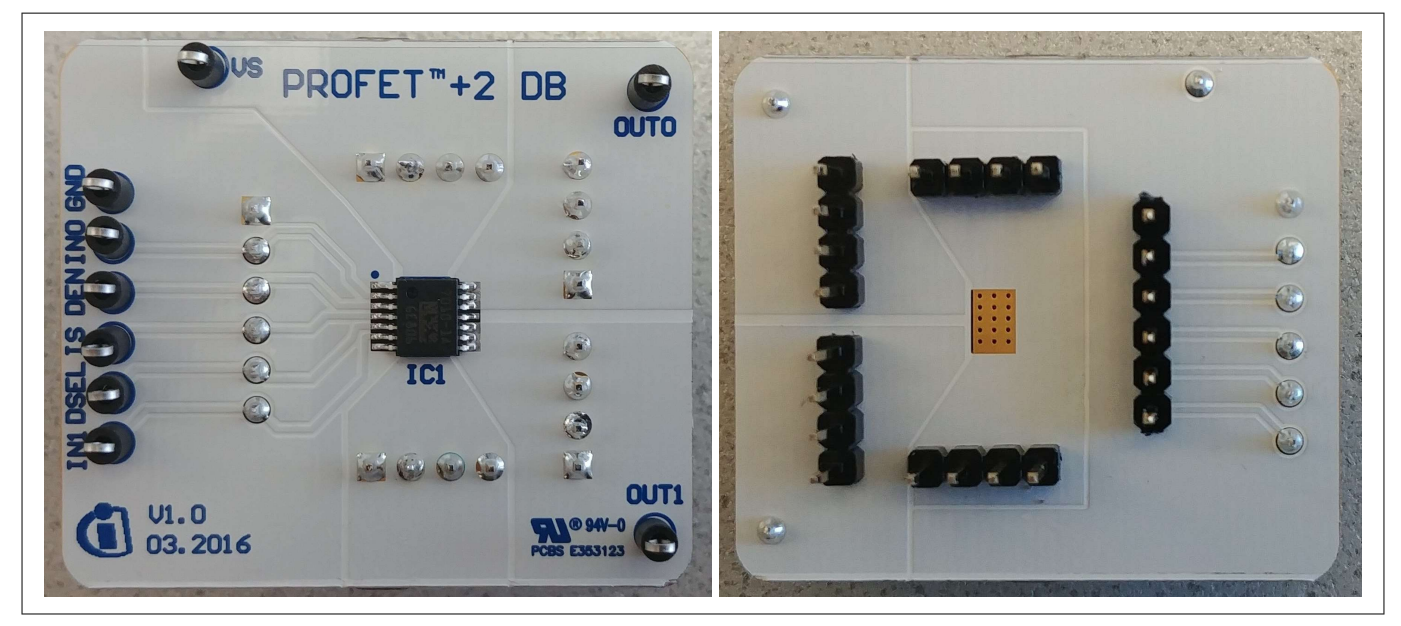

Figure 16 PROFET<sup>™</sup> +2 12V 2-channel daughterboard top and bottom view

#### 3.3 PROFET<sup>™</sup> +2 12V 4-channel daughterboard

Figure 17 below shows the PROFET<sup>™</sup> +2 12V DB in top view. As can be seen, depending on the required product (4-channel), this device is located on the DB. The DB is plugged onto the MB.

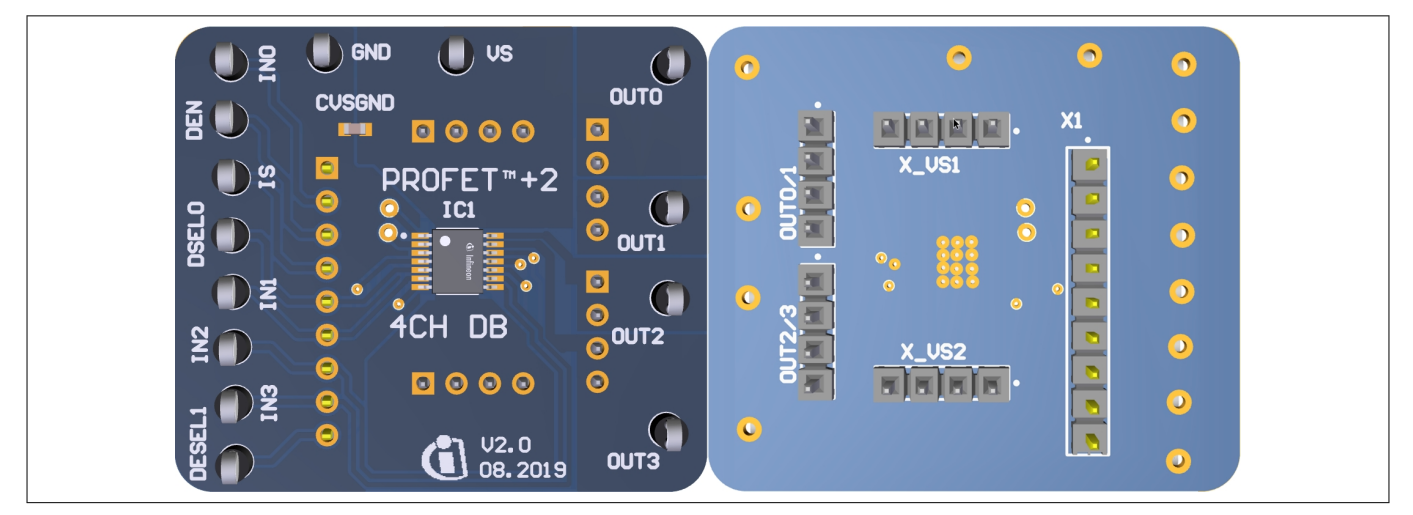

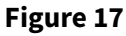

PROFET<sup>™</sup> +2 12V 4-channel daughterboard top and bottom view

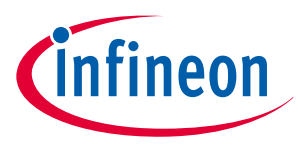

#### 3.4 PROFET<sup>™</sup> Load Guard 12V daughterboard

The PROFET<sup>™</sup> Load Guard 12V daughterboard includes the device (PROFET<sup>™</sup> Load Guard 12V). The DB is plugged onto the MB.

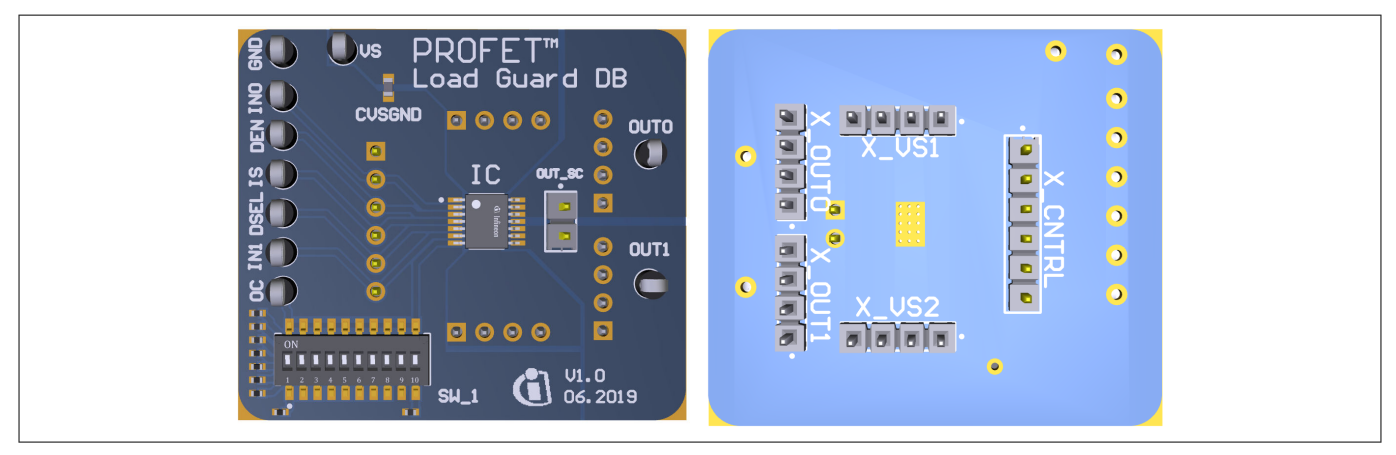

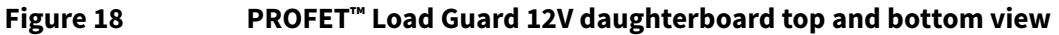

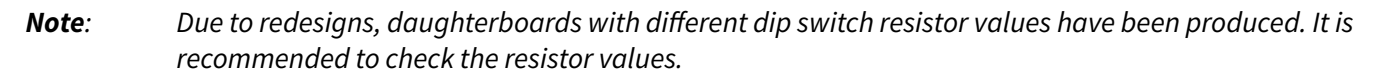

Using the PROFET<sup>™</sup> Load Guard 12V daughterboard, please be aware, that the board is designed for and can only be used in combination with 1-channel and 2-channel devices. Additionally pin 7 is connected to the dip switch with different values. See Figure 19.

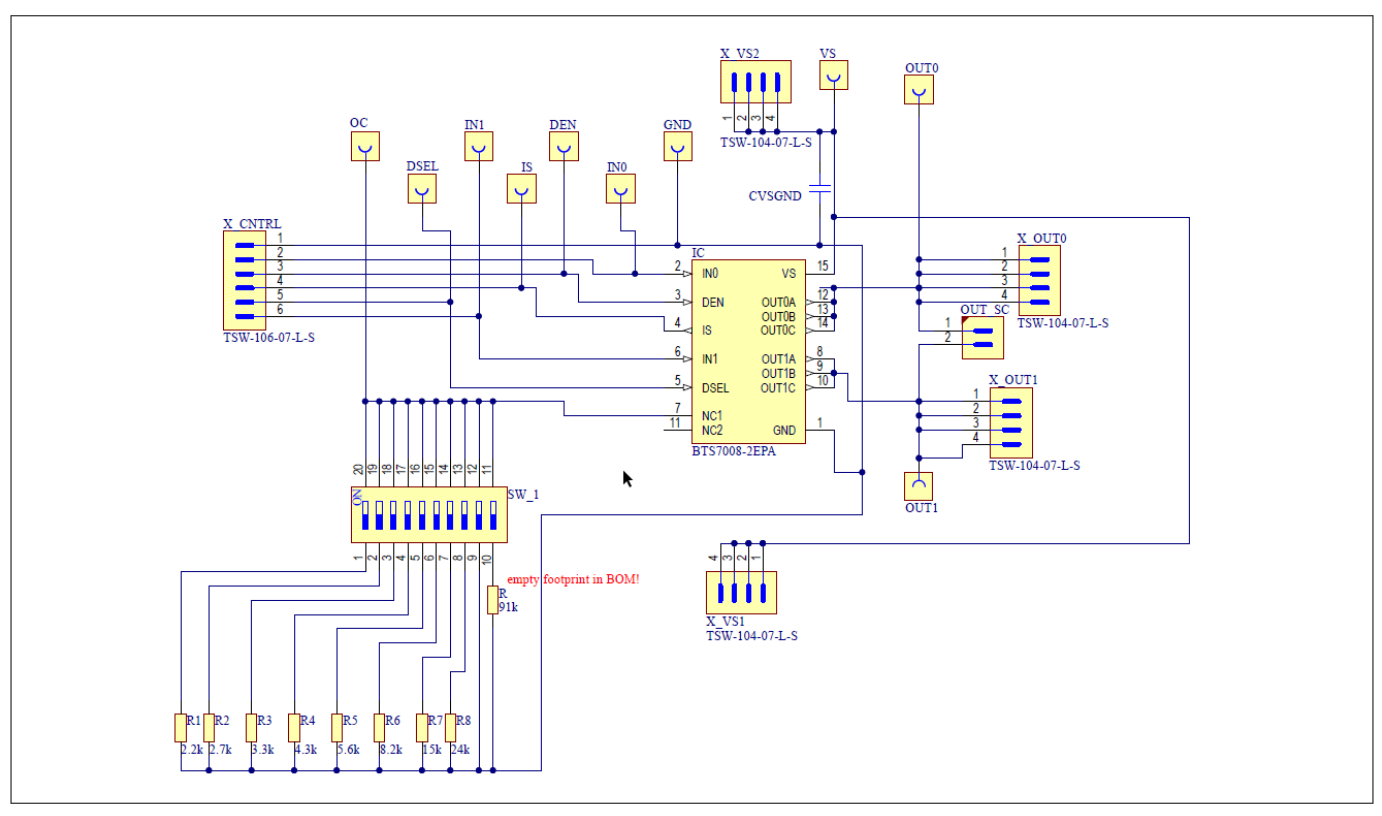

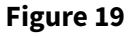

PROFET<sup>™</sup> Load Guard 12V schematic

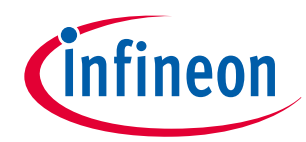

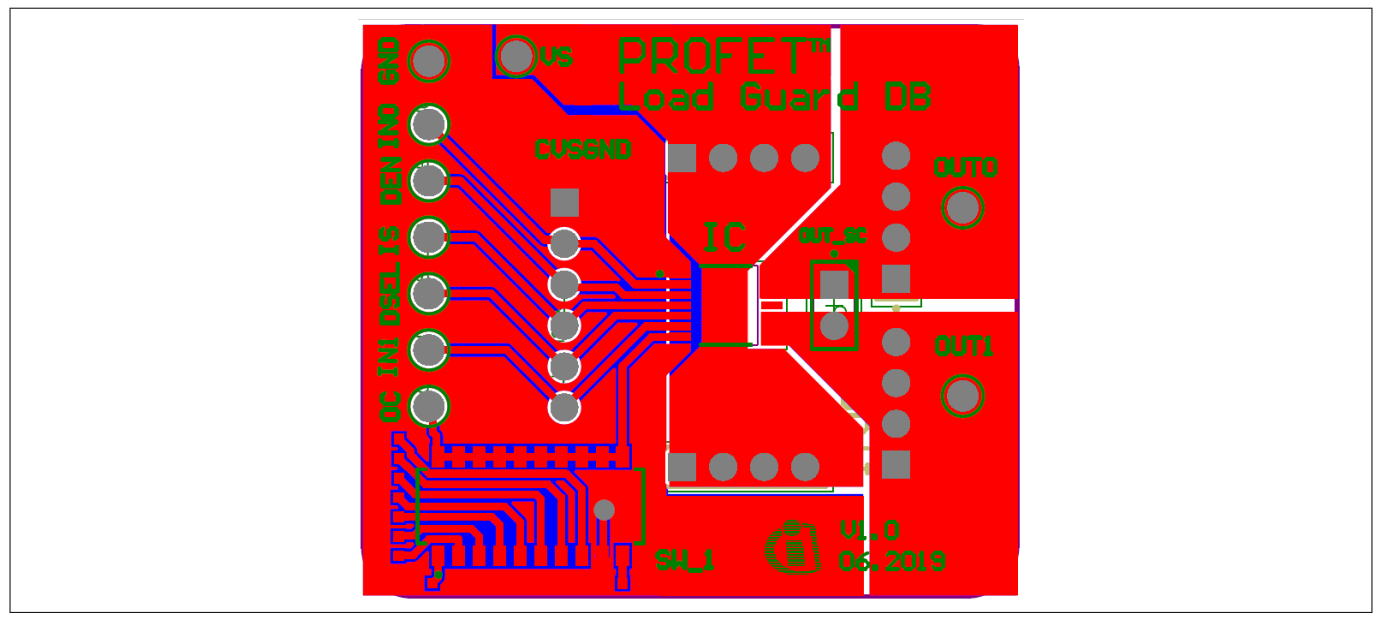

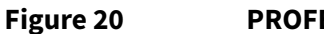

PROFET<sup>™</sup> Load Guard 12V PCB design

#### 3.5 PROFET<sup>™</sup> Wire Guard 12V daughterboard

PROFET<sup>™</sup> Wire Guard 12V daughterboard includes the device (PROFET<sup>™</sup> Wire Guard 12V). The DB is plugged onto the MB. Figure 21 below shows the PROFET<sup>™</sup> Wire Guard 12V daughterboard in top and bottom view, which can be used with the PROFET<sup>™</sup> +2 12V motherboard V2 and with the PROFET<sup>™</sup> +2 12V motherboard V3.

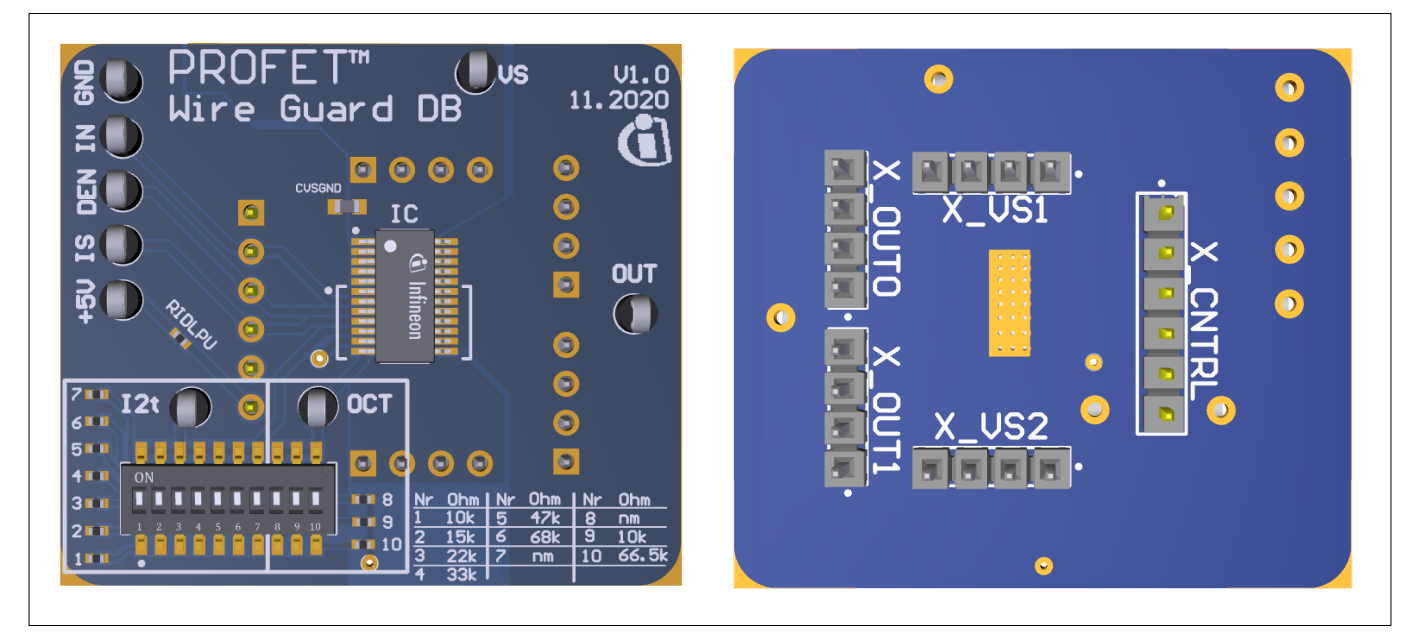

#### Figure 21 PROFET<sup>™</sup> Wire Guard 12V daughterboard top and bottom view

*Note:* It is recommended to check the resistor values.

Using the PROFET<sup>™</sup> Wire Guard 12V daughterboard, please note, that the board is designed for 1-channel devices and can only be used in combination with 1-channel devices. In addition the following points need to be considered:

• Pin 10 (I2t) and pin 12 (OCT) is connected to the dip switch with different resistor values (see Figure 22)

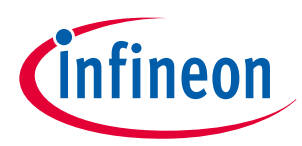

#### 3 Daughterboards [DB]

- Resistor R7 and R8 on the dip switch is an empty footprint
- Between the VS pin and the GND pin of the DB is an additional footprint for an 100 nF capacitor (for more information see Figure 22)

#### Attention: Please note that all switches are on by default.

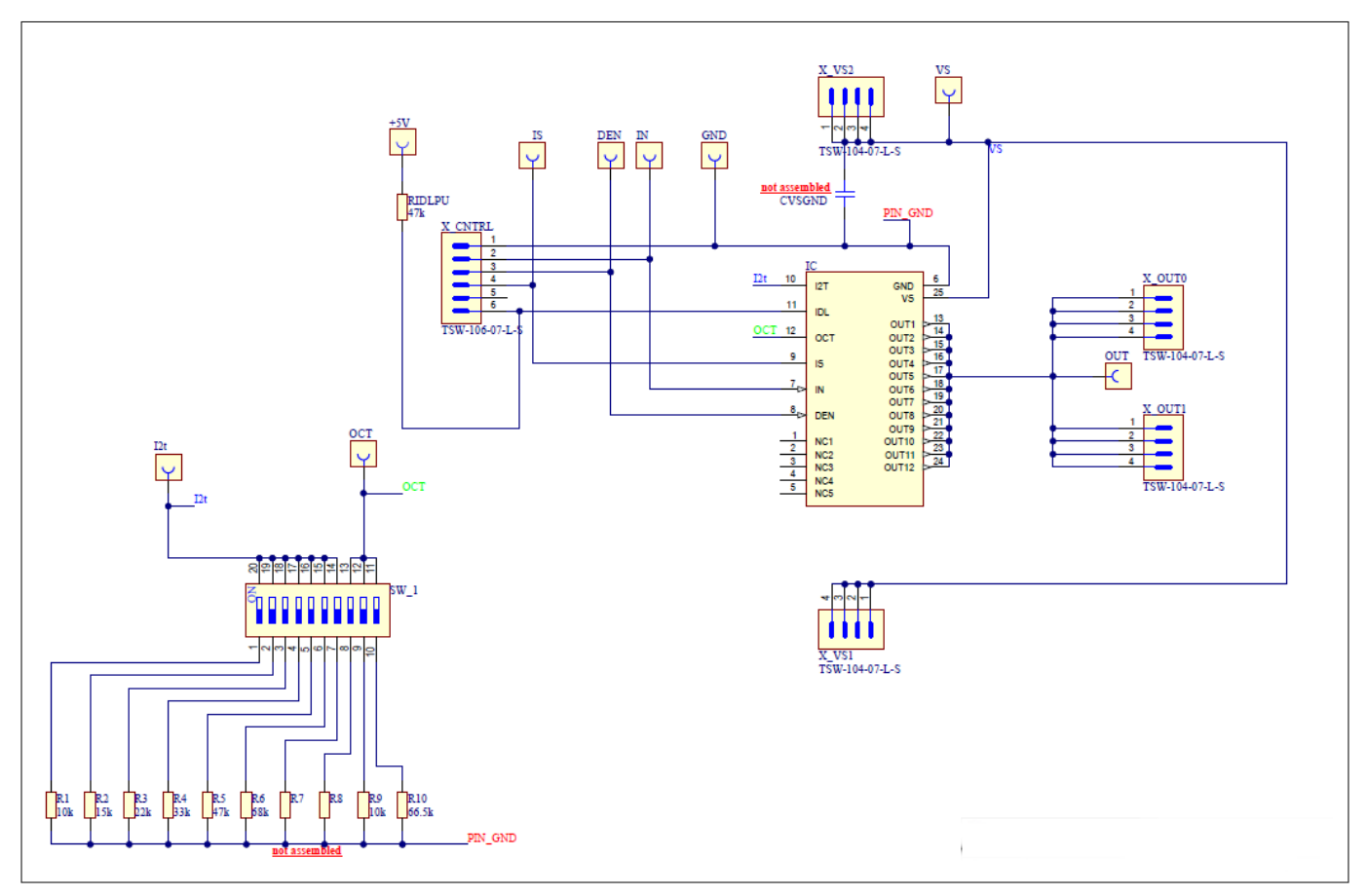

#### Figure 22

**PROFET<sup>™</sup> Wire Guard 12V daughterboard** 

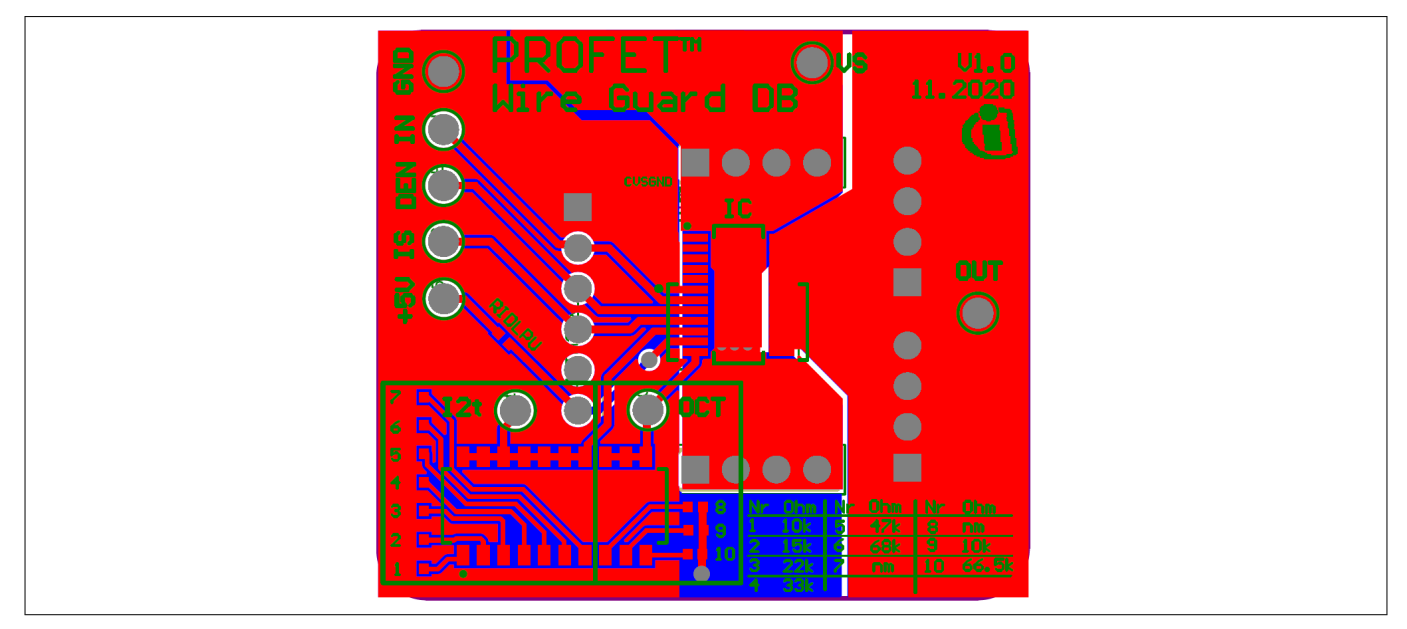

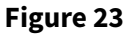

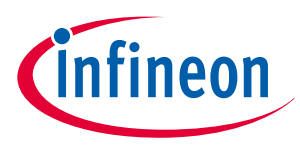

#### 4 Evaluation boards [EB]

### 4 Evaluation boards [EB]

Note: De

Depending on the evaluation board, compatibility with the Infineon Developer Center and Config Wizard can not be quaranteed. Please check the availability of software for each board.

#### 4.1 PROFET<sup>™</sup> +2 12V Arduino H-bridge evaluation board

This chapter provides a quick introduction to the Arduino H-bridge evaluation board, which is designed to handle the H-bridge configuration of all 2-channel devices in the PROFET<sup>™</sup> +2 12V family. The intention of the evaluation board is to give customers a quick start for lab evaluation of the performance of this board.

*Note:* Its recommended to use the Arduino H-bridge evaluation board with 5 V compatible Arduino microcontroller boards.

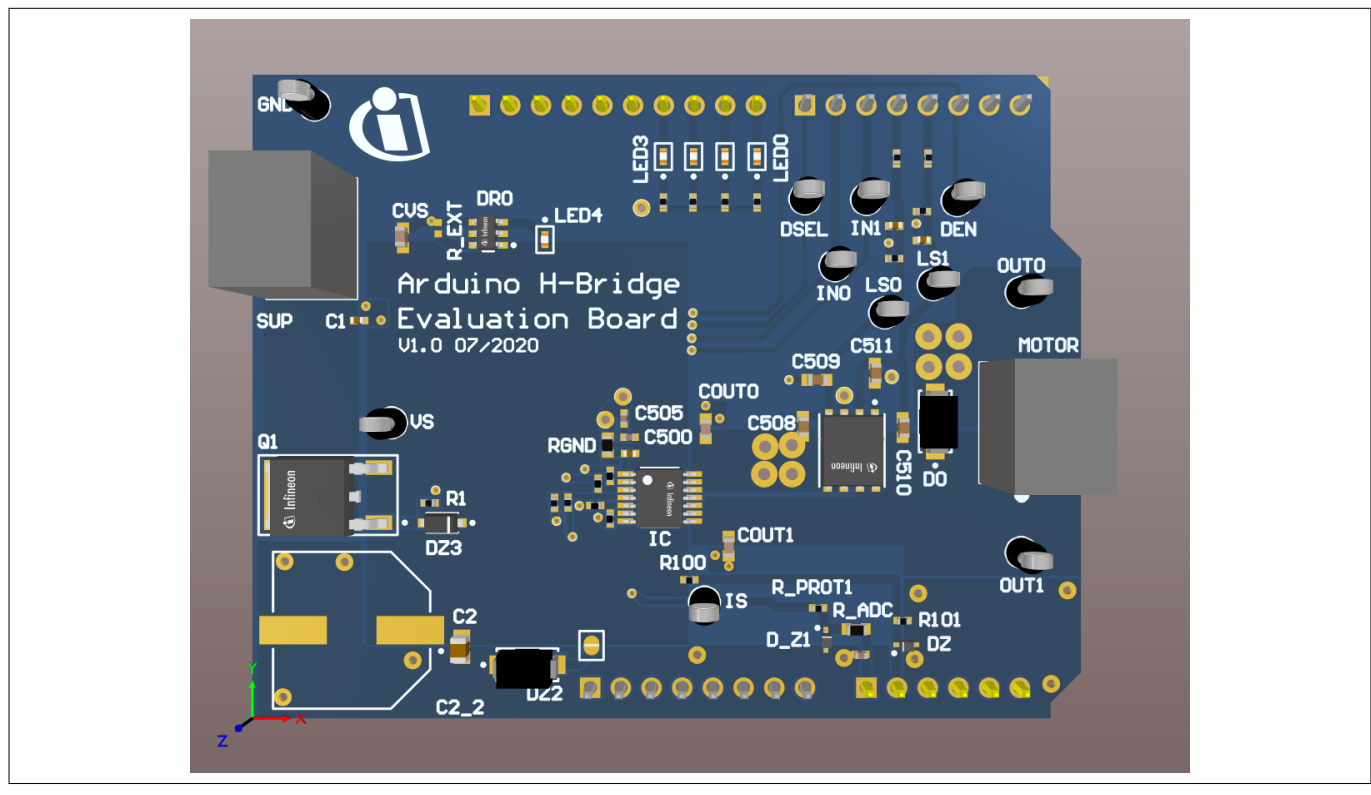

Figure 24

Arduino H-bridge evaluation board

#### **Default assembly**

As seen in Figure 24 and Figure 27 some parts are not mounted on default assembling. The following parts are not mounted:

- C2\_2 with 470 μF
- R\_EXT of the BCR320U circuit

#### BCR320U circuit

This circuit includes a red LED, an LED driver (BCR320U) and a footprint for the R\_EXT resistor. The BCR320U circuit is placed in parallel to the IC. The LED indicates if the PROFET<sup>™</sup> +2 12V device is supplied. With the additional external resistor the current flow can be adjusted. The higher the current flow, the brighter the LED4 shines. For more information see the datasheet of the BCR320U LED driver.

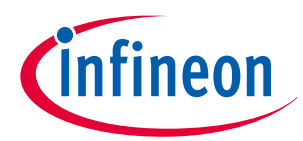

#### 4 Evaluation boards [EB]

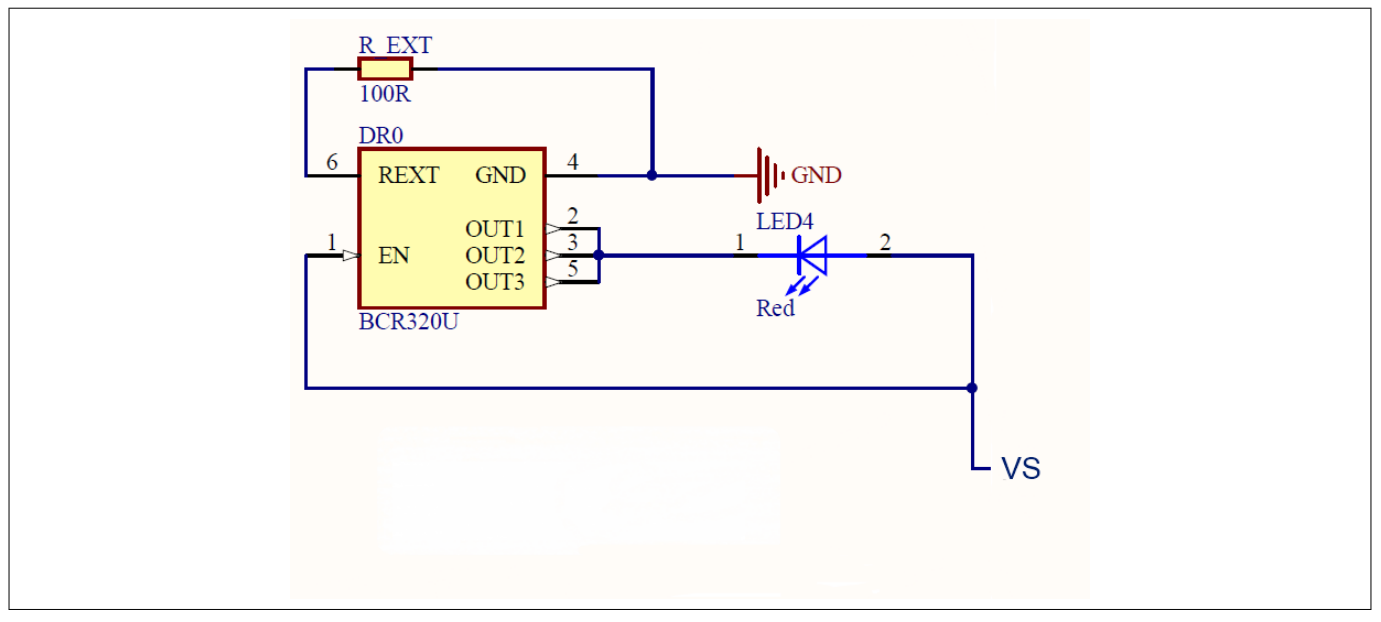

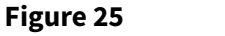

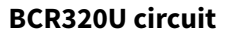

#### Arduino pinout

The Arduino H-bridge evaluation board can be controlled via Arduino board. See Figure 26 and Figure 27 of the pinout for the Arduino board. The Arduino pin connections are written in cyan font color.

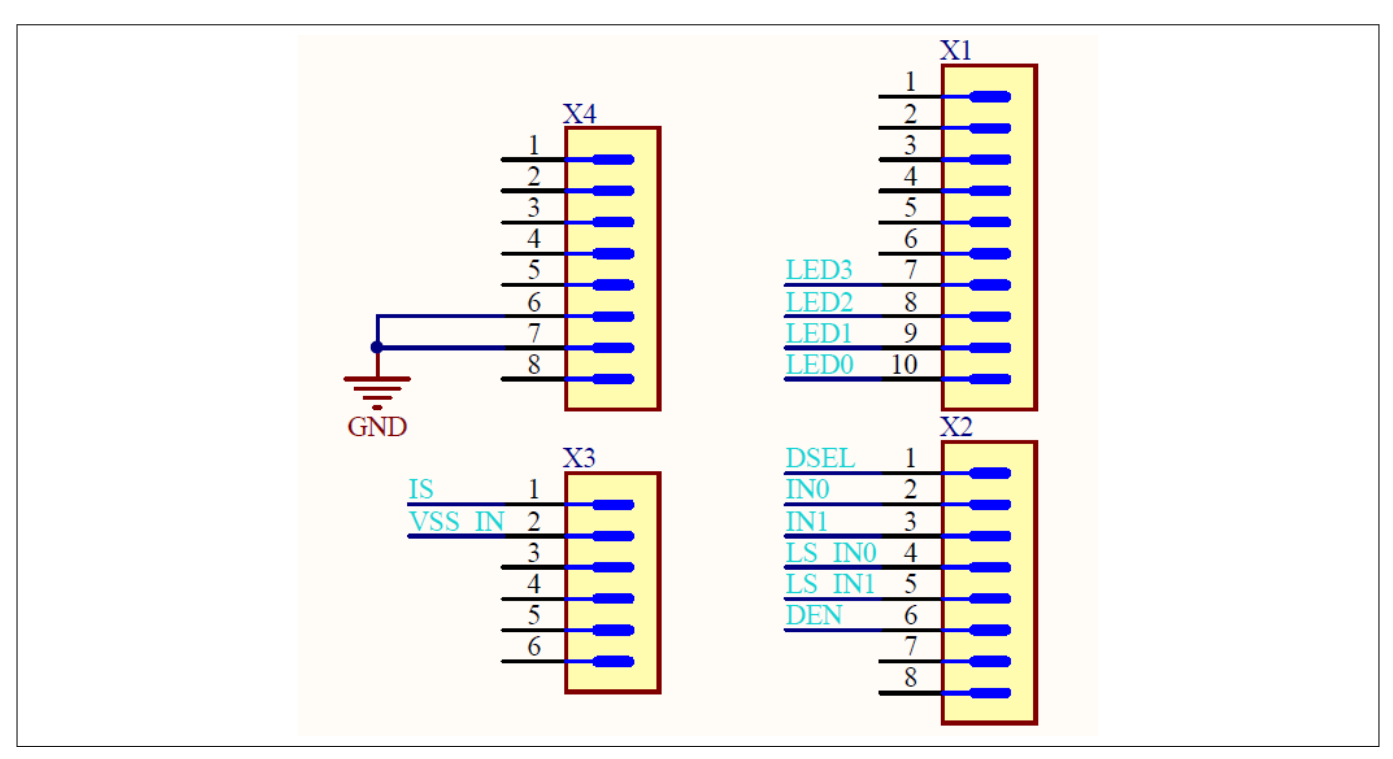

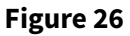

Arduino H-bridge pinout

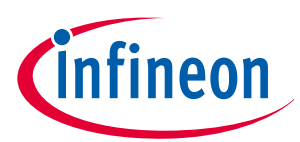

#### 4 Evaluation boards [EB]

| Table 10  | Board connectors and functions                                                                  |  |  |  |  |
|-----------|-------------------------------------------------------------------------------------------------|--|--|--|--|
| Connector | Function                                                                                        |  |  |  |  |
| VS        | Supply pin                                                                                      |  |  |  |  |
|           | connects the positive supply voltage to this pin                                                |  |  |  |  |
| GND       | Ground pin                                                                                      |  |  |  |  |
|           | connects the supply ground to this pin                                                          |  |  |  |  |
| IN0       | Input signal of channel 0 of IC                                                                 |  |  |  |  |
|           | turns the device on/off and resets the fault if triggered                                       |  |  |  |  |
|           | 3.3 V or 5 V logical input                                                                      |  |  |  |  |
| IN1       | Input signal of channel 1 of IC                                                                 |  |  |  |  |
|           | turns the device on/off and resets the fault if triggered                                       |  |  |  |  |
|           | 3.3 V or 5 V logical input                                                                      |  |  |  |  |
| DEN       | Sense enable signal of IC                                                                       |  |  |  |  |
|           | measurements at the IS pin are now possible and in addition it resets the counter if a fault    |  |  |  |  |
|           | is triggered                                                                                    |  |  |  |  |
|           | 3.3 V or 5 V logical input                                                                      |  |  |  |  |
| DSEL      | Diagnostic select signal                                                                        |  |  |  |  |
|           | selects the channel to be diagnosed                                                             |  |  |  |  |
|           | 3.3 V or 5 V logical input                                                                      |  |  |  |  |
| IS        | Sense output of IC                                                                              |  |  |  |  |
| OUT0      | Output 0 of IC                                                                                  |  |  |  |  |
|           | connects a grounded load to this pin, such as a power resistor, a bulb or 12 V heating elements |  |  |  |  |
| OUT1      | Output 1 of IC                                                                                  |  |  |  |  |
|           | connects a grounded load to this pin, such as a power resistor, a bulb or 12 V heating elements |  |  |  |  |
| LS0       | Low side pin 0                                                                                  |  |  |  |  |
|           | enables the low-side 0, input signal of channel 0 of IC T500/T501                               |  |  |  |  |
| LS1       | Low side pin 1                                                                                  |  |  |  |  |
|           | enables the low side 1, input signal of channel 1 of IC T500/T501                               |  |  |  |  |
| MOTOR     | 2 pins for connecting the motor                                                                 |  |  |  |  |

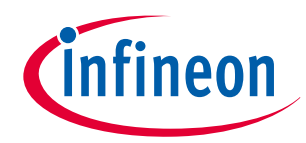

#### 4 Evaluation boards [EB]

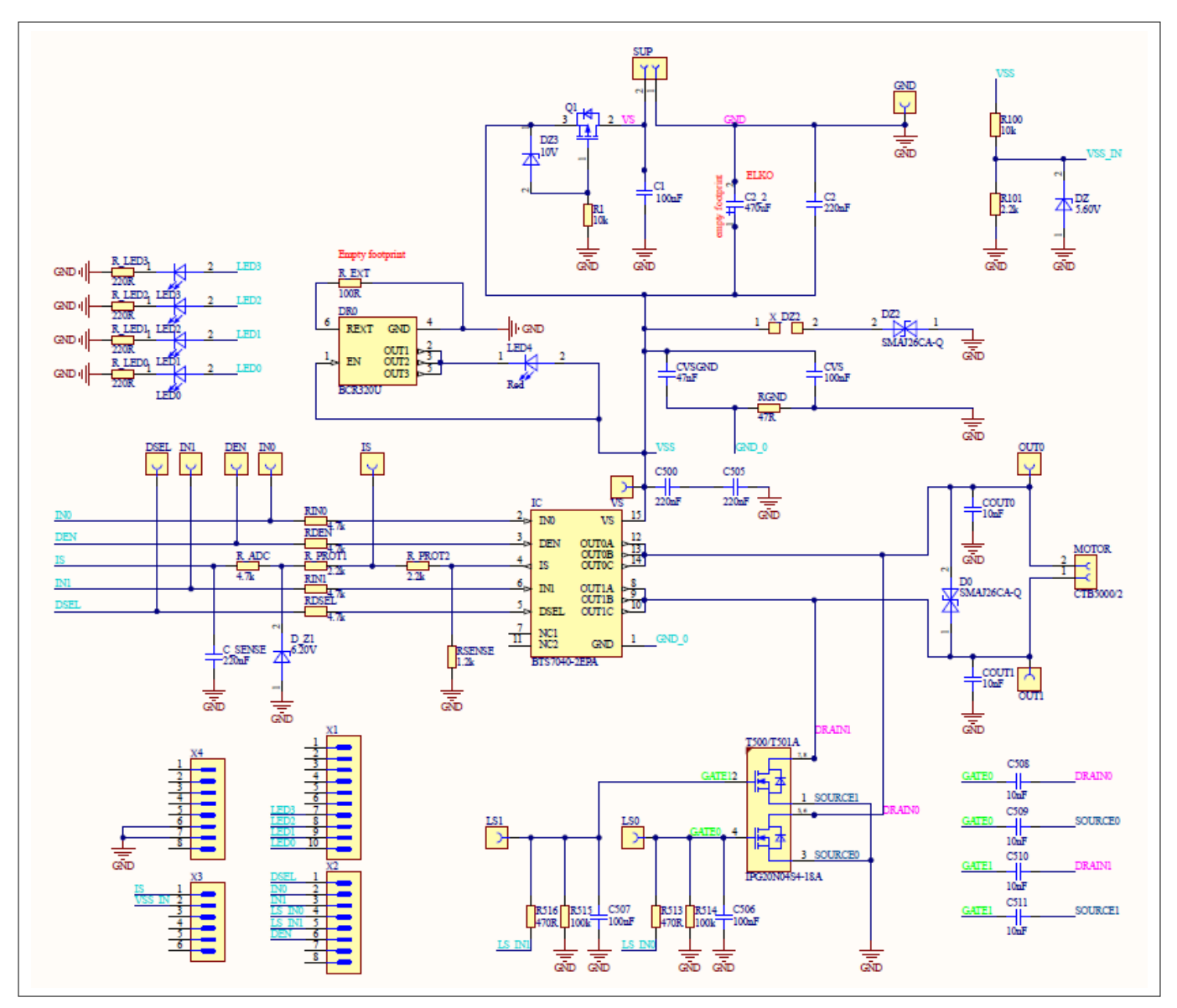

#### Figure 27

PROFET<sup>™</sup> +2 12V Arduino H-bridge evaluation board schematic

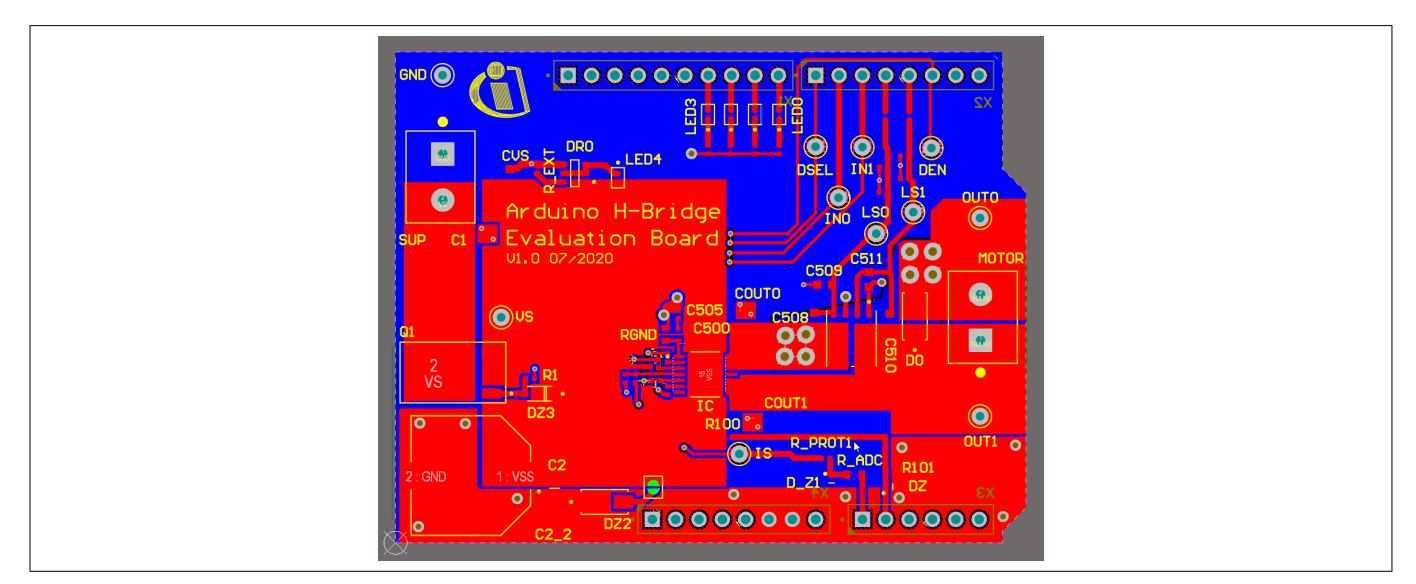

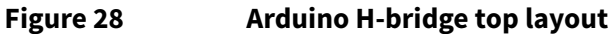

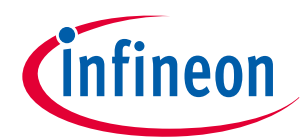

#### 4 Evaluation boards [EB]

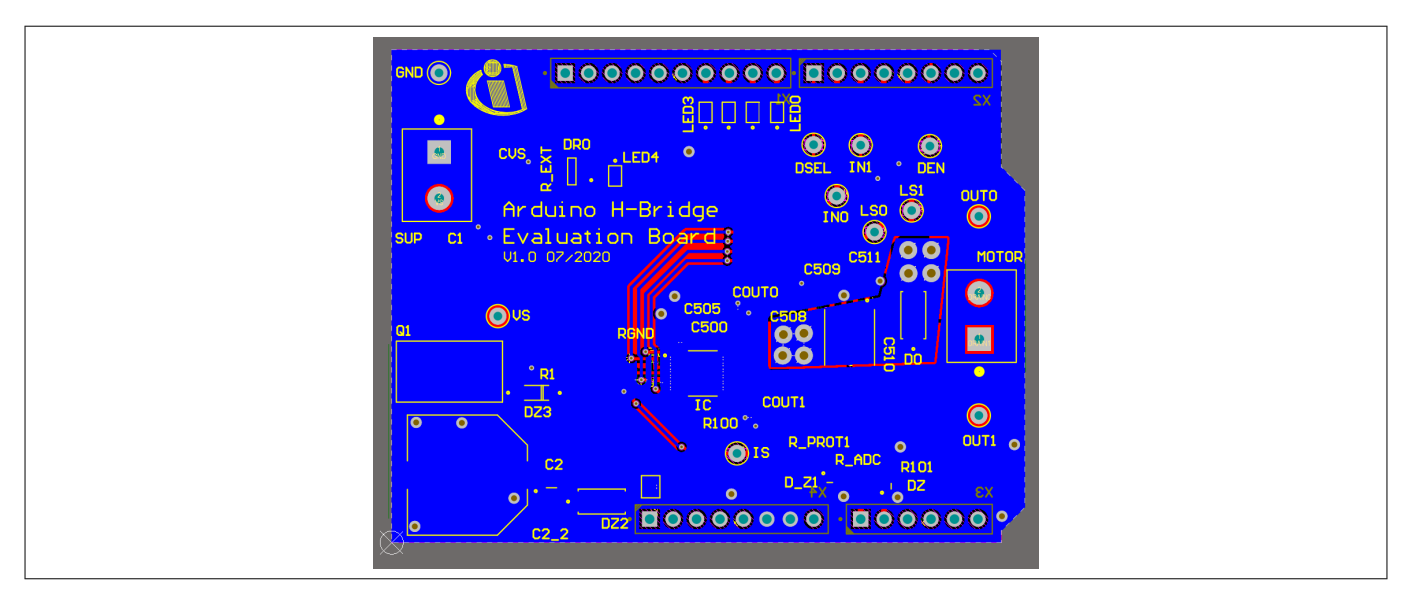

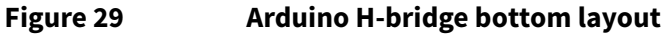

#### **Bill of materials**

#### Table 11 Arduino H-bridge evaluation board BOM

| Designator                                                   | Comment         | Manufacturer          | Manufacturer order<br>number |
|--------------------------------------------------------------|-----------------|-----------------------|------------------------------|
| C1, C506, C507                                               | 100 nF          | TDK Corporation       | C1005X7R1H104K050BE          |
| C2                                                           | 220 nF          | MuRata                | GRM21BR71H224KA01            |
| C2_2                                                         | 470 μF          | Nippon Chemi-Con      | EMHS500ARA471MKG5S           |
| C500, C505, C_SENSE                                          | 220 nF          | TDK Corporation       | CGA2B3X7R1E224K050BB         |
| C508, C509, C510, C511                                       | 10 nF           | AVX                   | 06035F103K4Z2A               |
| COUT0, COUT1                                                 | 10 nF           | AVX                   | 06035C103K4Z2A               |
| CVS                                                          | 100 nF          | AVX                   | 06035C104K4Z2A               |
| CVSGND                                                       | 47 nF           | MuRata                | GRM155R61H473KE19            |
| D0, DZ2                                                      |                 | Bourns                | SMAJ26CA-Q                   |
| D_Z1                                                         | 6.20 V          | Vishay                | BZX584C6V2-V-G-08            |
| DEN, DSEL, GND, IN0, IN1,<br>IS, LS0, LS1, OUT0, OUT1,<br>VS | -               | Vero Technologies     | 20-2137                      |
| DR0                                                          | -               | Infineon Technologies | BCR320U                      |
| DZ                                                           | 5.60 V          | Vishay                | BZX584C5V6-V-G               |
| DZ3                                                          | 10 V            | Nexperia              | BZT52H-B10,115               |
| IC                                                           | -               | Infineon Technologies | BTS7040-2EPA                 |
| LED0, LED1, LED2, LED3                                       | Yellowish green | ROHM Semiconductors   | SML-P12MTT86R                |
| LED4                                                         | Red             | ROHM Semiconductors   | SML-P12UTT86R                |

(table continues...)

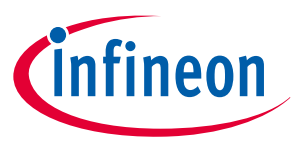

#### 4 Evaluation boards [EB]

| Designator                        | Comment              | Manufacturer          | Manufacturer order<br>number |
|-----------------------------------|----------------------|-----------------------|------------------------------|
| MOTOR, SUP                        | -                    | Camden Boss           | CTB5000/2                    |
| Q1                                | -                    | Infineon Technologies | IPD90P03P4L-04               |
| R1, R100                          | 10 kΩ                | Vishay                | CRCW040210K0FK               |
| R101, R_PROT1, R_PROT2            | 2.2 kΩ               | Vishay                | CRCW04022K20FK               |
| R513, R516                        | 470 Ω                | Vishay                | CRCW0402470RFK               |
| R514, R515                        | 100 kΩ               | Vishay                | CRCW0402100KFK               |
| R_ADC                             | 4.7 kΩ               | Yageo                 | RC0603FR-074K7L              |
| R_EXT                             |                      |                       |                              |
| R_LED0, R_LED1, R_LED2,<br>R_LED3 | 220 Ω                | Vishay                | CRCW0402220RFK               |
| RDEN, RDSEL, RINO, RIN1           | 4.7 kΩ               | Yageo                 | RC0402FR-074K7L              |
| RGND                              | 47 Ω                 | Vishay                | CRCW060347R0FK               |
| RSENSE                            | 1.2 kΩ               | Vishay                | CRCW04021K20FK               |
| T500/T501                         | -                    | Infineon Technologies | IPG20N04S4-18A               |
| X1                                | -                    | Samtec                | TSW-110-07-L-S               |
| X2, X4                            | -                    | Samtec                | TSW-108-23-F-S               |
| X3                                | -                    | Samtec                | TSW-106-07-L-S               |
| X_DZ2                             | Solder jumper 2 pins |                       |                              |

#### Table 11 (continued) Arduino H-bridge evaluation board BOM

#### 4.2 PROFET<sup>™</sup> +2 12V Grade0 customer evaluation board

#### Scope and purpose

This chapter provides a quick introduction to the Grade0 PROFET<sup>™</sup> +2 12V customer evaluation board, which is designed to handle all devices of the PROFET<sup>™</sup> +2 12V Grade0 family. The intention of the evaluation board is to provide customers with a quick start for lab evaluation of the performance offered by this product family. PROFET<sup>™</sup> +2 12V family consists of six different high-side switches (from 4 mΩ to 80 mΩ) and offers an extended junction temperature range up to 175°C that allows partitioning at high ambient temperature with high ohmic parts.

The PROFET<sup>™</sup> +2 12V Grade0 portfolio is designed to provide extended lifetime at elevated temperatures based on the AEC-Q100 Grade0 qualification. The PROFET<sup>™</sup> +2 12V Grade0 devices are suitable to drive resistive, inductive and capacitive loads. They are the perfect fit for applications with extended and high temperature mission profiles, such as under the hood, powertrain and transmission applications.

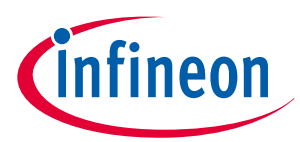

#### 4 Evaluation boards [EB]

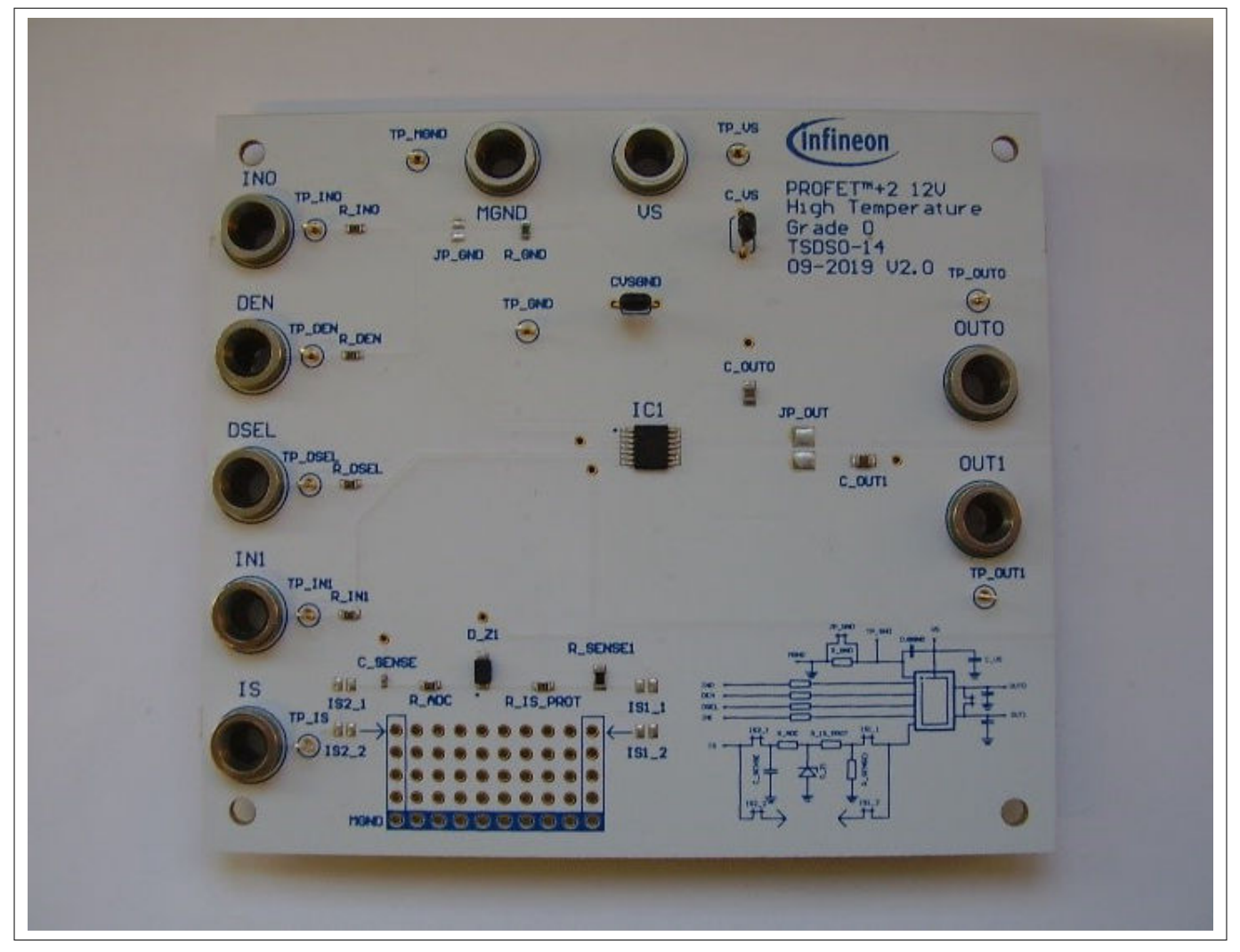

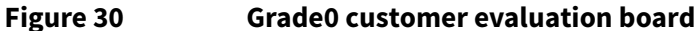

#### **GND** resistor selection

The jumper JP\_GND is open by default. If the jumper is open, the integrated 49.9  $\Omega$  resistor is selected. If the jumper is closed, no ground resistor is selected within the PCB. It is recommended to use the Grade0 evaluation board with the integrated or an external connected ground resistor.

#### Sense configuration

The Grade0 evaluation board offers two different possibilities for selecting a sense configuration. One is the standard configuration, while the other option is the flexible breadboard.

The standard configuration is identical to the application information given in the datasheet of the Grade0 products. For more information, refer to the datasheets of the device. This sense configuration has to be used by setting the jumpers IS2\_1 and IS2\_2.

The voltage at IS can be measured with a voltmeter. If IN=DEN="high" the load current can be calculated with this formula:

$$I_{LOAD} = \frac{V_{IS} \times k_{ILIS}}{1.2 \, k\Omega} \tag{1}$$

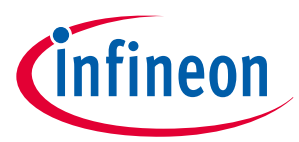

#### 4 Evaluation boards [EB]

The second configuration is a a 10 x 5 hole breadboard with a connection to module ground at the blue marked holes in the bottom row. There it is possible to design a custom sense configuration with through-hole devices. To use this sense configuration set the jumpers IS1\_1 and IS1\_2.

| Table 12  | Board connectors and functions                                                                                                    |  |  |
|-----------|----------------------------------------------------------------------------------------------------|--|--|
| Connector | Function                                                                                                    |  |  |
| VS        | Supply pin<br>connects the positive supply voltage to this pin<br>(4.1 V to 28 V, typical 12 V DC)                                              |  |  |
| MGND      | Ground pin<br>connects the supply ground to this pin<br>connection for the module X_GND to the device GND                                       |  |  |
| INO       | Input signal of channel 0 of IC<br>turns the device ON/OFF and resets the fault if triggered<br>3.3 V or 5 V logical input                      |  |  |
| IN1       | Input signal of channel 1 of IC<br>turns the device ON/OFF and resets the fault if triggered<br>3.3 V or 5 V logical input                      |  |  |
| DEN       | Sense enable signal of IC<br>turns measurements signalized at the IS pin ON/OFF and resets the fault if triggered<br>3.3 V or 5 V logical input |  |  |
| DSEL      | Diagnostic select signal<br>selects the channel to be diagnosed<br>3.3 V or 5V logical input                                                    |  |  |
| IS        | Sense output of IC                                                                                                    |  |  |
| OUT0      | Output 0 of IC<br>connects a grounded load to this pin, such as a bulb, a power resistor or 12 V heating<br>elements                            |  |  |
| OUT1      | Output 1 of IC<br>connects a grounded load to this pin, such as a bulb, a power resistor or 12 V heating<br>elements                            |  |  |
| JP_GND    | Ground resistor                                                                                                    |  |  |
|           | closes the jumper to short-circuit the 47 $\Omega$ default ground resistor                                                                      |  |  |
| JP_OUT    | Output connection                                                                                                    |  |  |
|           | closes the jumper to increase the current capability performance in case of a single channel device                                             |  |  |

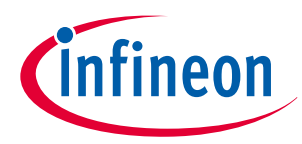

#### 4 Evaluation boards [EB]

#### Table 13Component values of PROFET<sup>™</sup> +2 12V Grade0 customer evaluation board

| Designator                                    | Value      |
|-----------------------------------------------|------------|
| C_VSGND                                       | 47 nF      |
| R_ADC, R_DEN, R_DSEL, R_IN0, R_IN1, R_IS_PROT | 4.7 kΩ     |
| R_SENSE1                                      | 1.21 kΩ    |
| C_VS                                          | 68 nF      |
| C_SENSE                                       | 220 pF     |
| R_GND                                         | 49.9 Ω     |
| C_OUT0, C_OUT1                                | 10 nF      |
| <br>D_Z1                                      | VZ = 6.2 V |

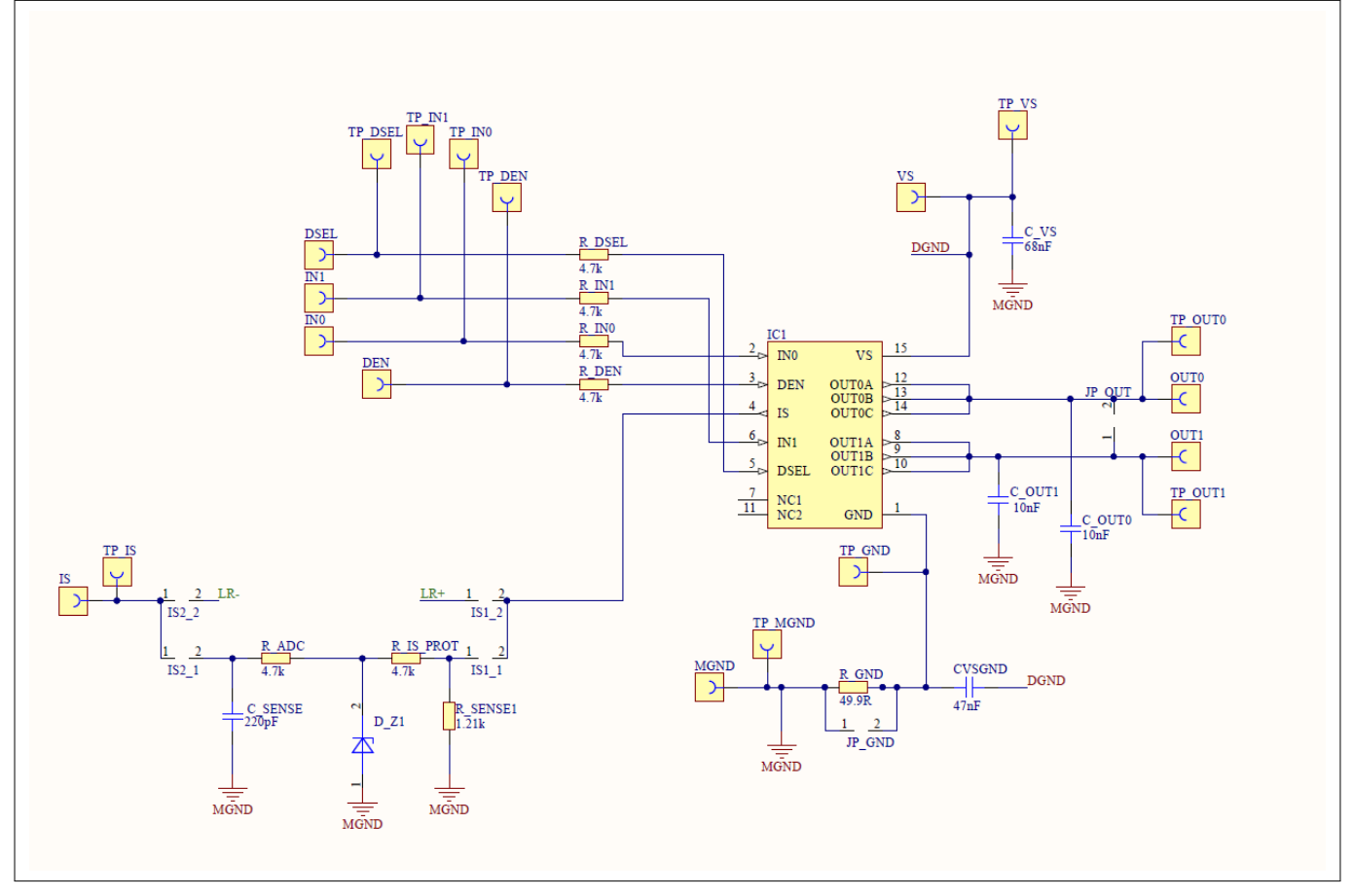

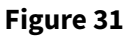

**PROFET<sup>™</sup> +2 12V Grade0 customer evaluation board schematic** 

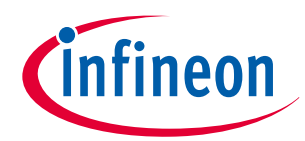

#### 4 Evaluation boards [EB]

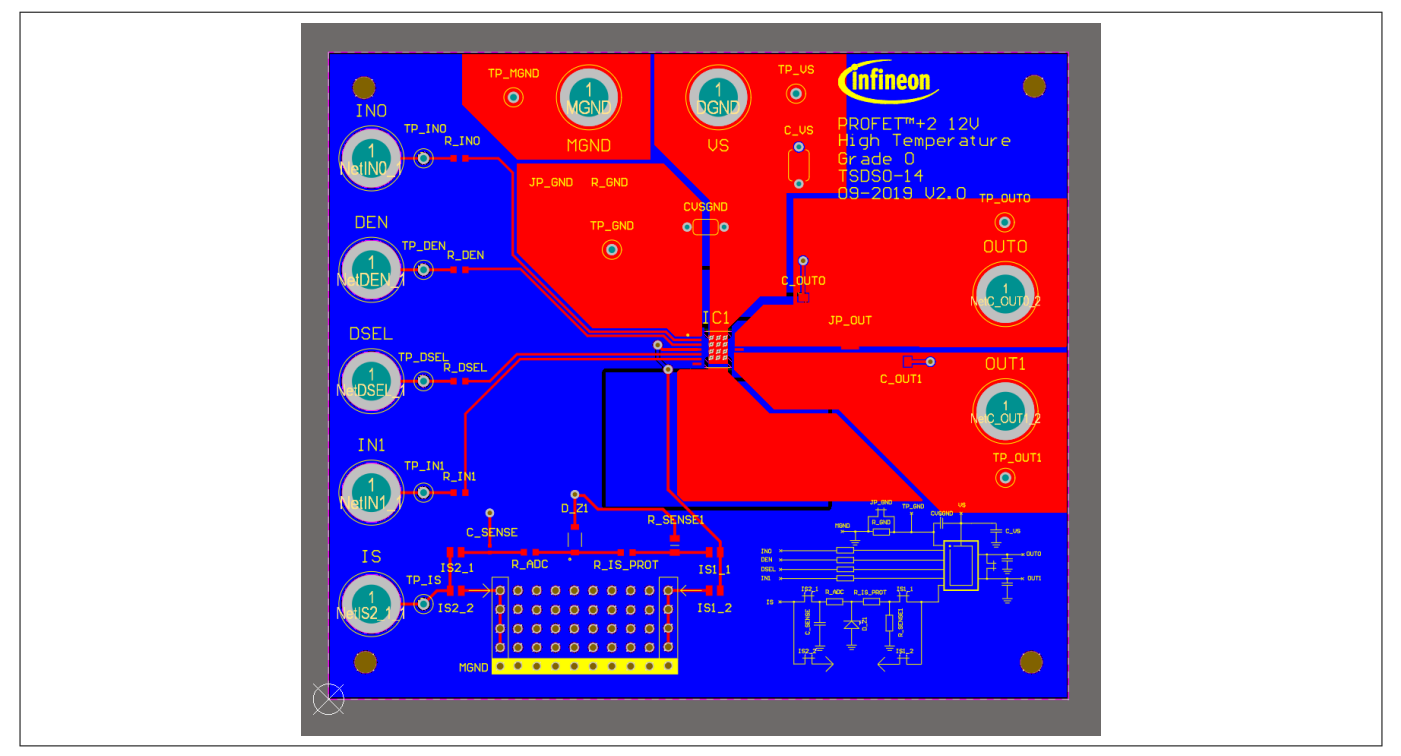

#### Figure 32 PROFET<sup>™</sup> +2 12V Grade0 customer evaluation board top layout

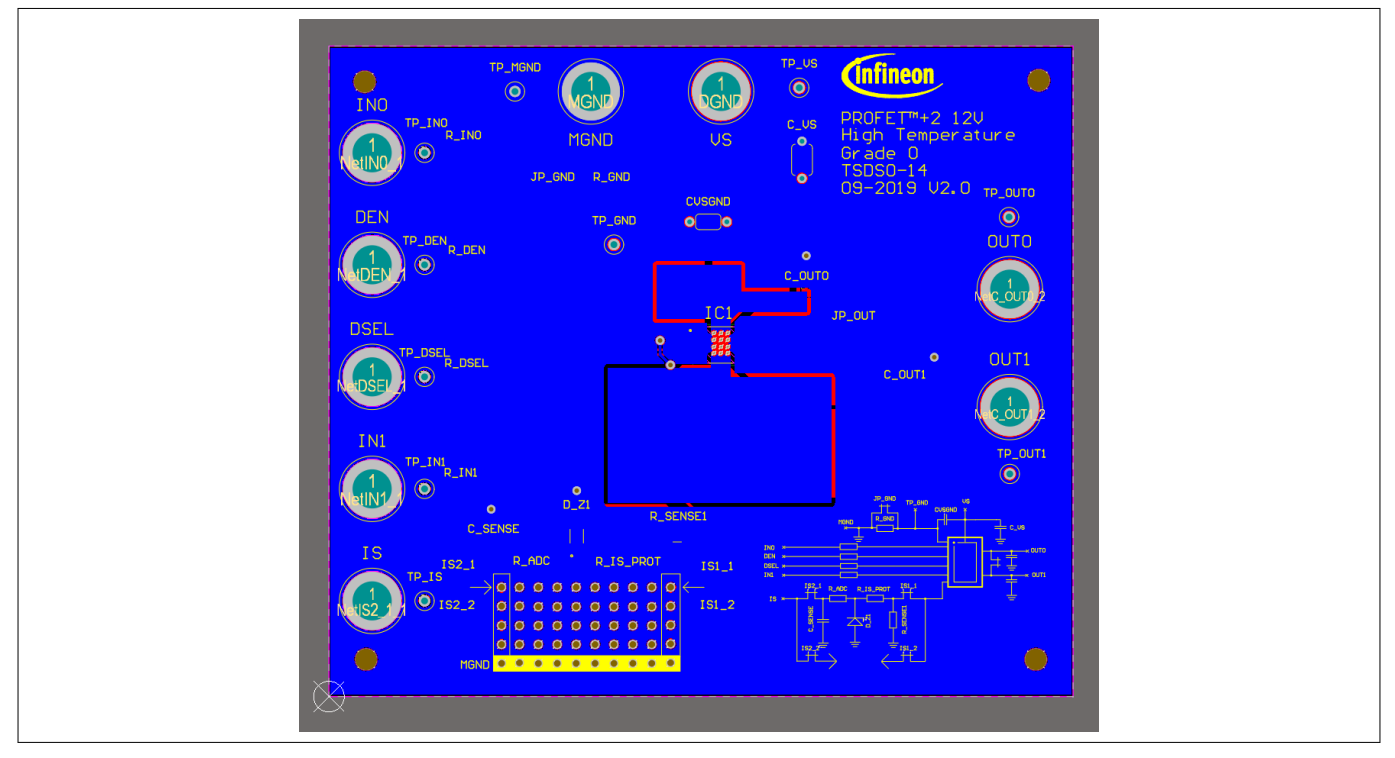

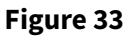

PROFET<sup>™</sup> +2 12V Grade0 customer evaluation board bottom layout

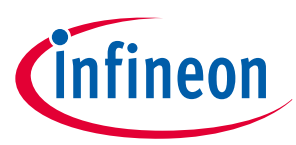

#### 5 Software (optional)

## 5 Software (optional)

The PROFET<sup>™</sup> +2 12V MB can either be used directly or with the Configuration Wizard for Smart Power Switches. Accessing the software requires the Infineon Developer Center to be installed. Download the Infineon Developer Center[1].

#### 5.1 Infineon Developer Center and Config Wizard

Access the Infineon Developer Center installation page via the link provided in Chapter 5. Install the Infineon Developer Center by clicking on the highlighted (<version>) Install via Launcher. After download, run the file infineon-developer center-launcher-setup-win-x64-<version>.exe and as described in Chapter 5.1.1, proceed by following the instructions of the Installation Wizard.

*Note:* The Infineon Developer Center requires installation of **Java 8 32-bit** on the system, otherwise the Infineon Developer Center will not start.

#### 5.1.1 Installation of the Infineon Developer Center

The first step of the installation is to read the license agreement carefully. In the next step, by ticking the check box as recommended, it is possible to allow the installation wizard to create a desktop shortcut. Then, the last step is the installation itself. By clicking **Install**, the Infineon Developer Center will be installed. Finally, click **Finish** to complete the installation process.

To start the Infineon Developer Center directly after the software has been installed, tick the respective check box. After starting it, go to the **Manage tools** tab and install the required tools.

Figure 34 shows the start screen and the location of the Infineon Developer Center **Help** button.

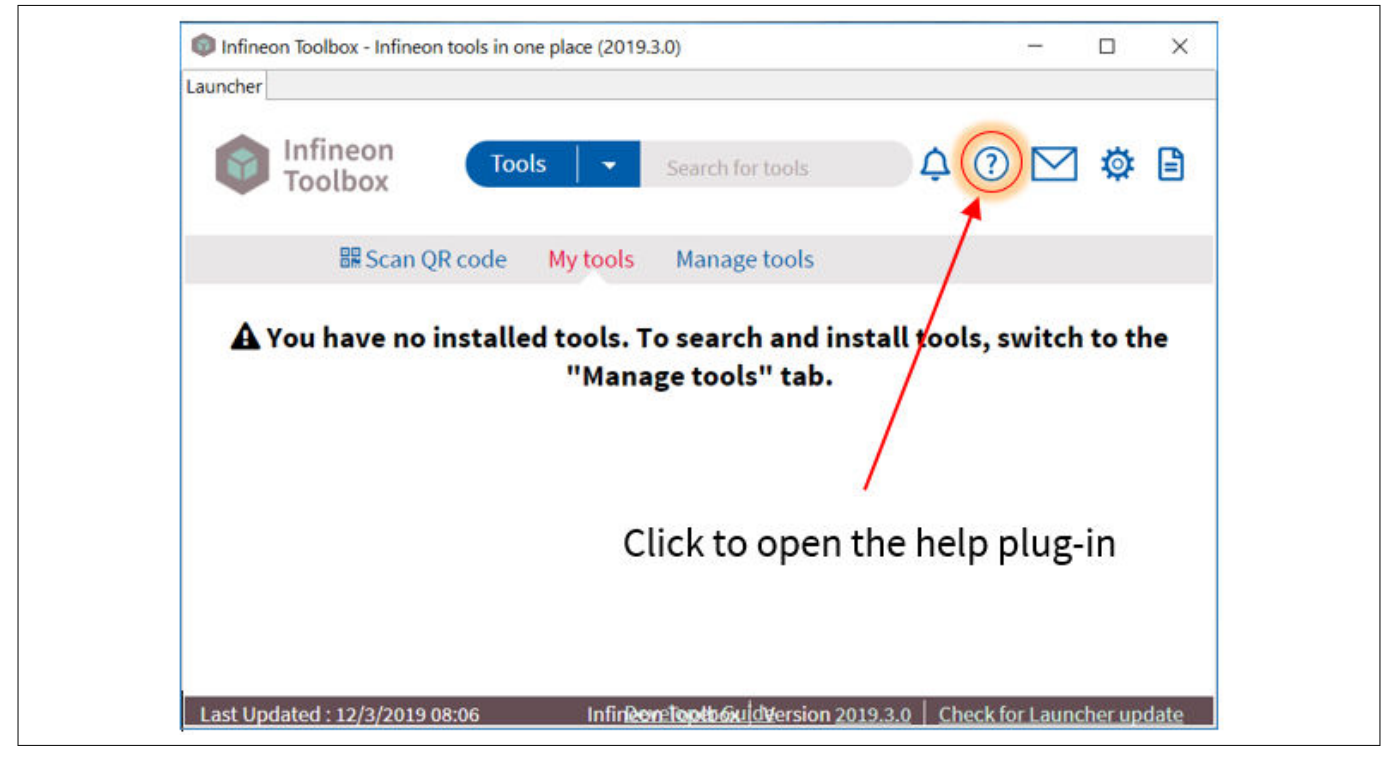

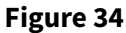

Startup screen of the Infineon Developer Center

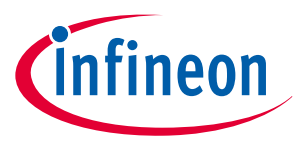

#### 5 Software (optional)

#### 5.1.2 Installation of the Config Wizard for Smart Power Switches

Initially, launch the Infineon Developer Center and go to the **Manage tools** tab. In the search bar, type **Config Wizard for Smart Power Switches** to find the application. Figure 35 shows the requested file. To proceed with the installation, click **Install**.

| Config Wizard for IPD                                                       | Version: 2.1.23.201812141033  | Install |
|-----------------------------------------------------------------------------|-------------------------------|---------|
| Config Wizard for IPD allows easy configuration of Automotive IPD products. | Tags: ATV, IPD, Config Wizard | Details |

#### Figure 35 Infineon Developer Center - Config Wizard for Smart Power Switches

Click **Install** and accept the license agreement after reading it carefully. A restart of the Infineon Developer Center after the installation process has finished, is required.

Figure 36 shows the **My tools** tab in the Infineon Developer Center. Here, users can find the Config Wizard after restarting. To open it, place the cursor on the Config Wizard icon and click **Start**.

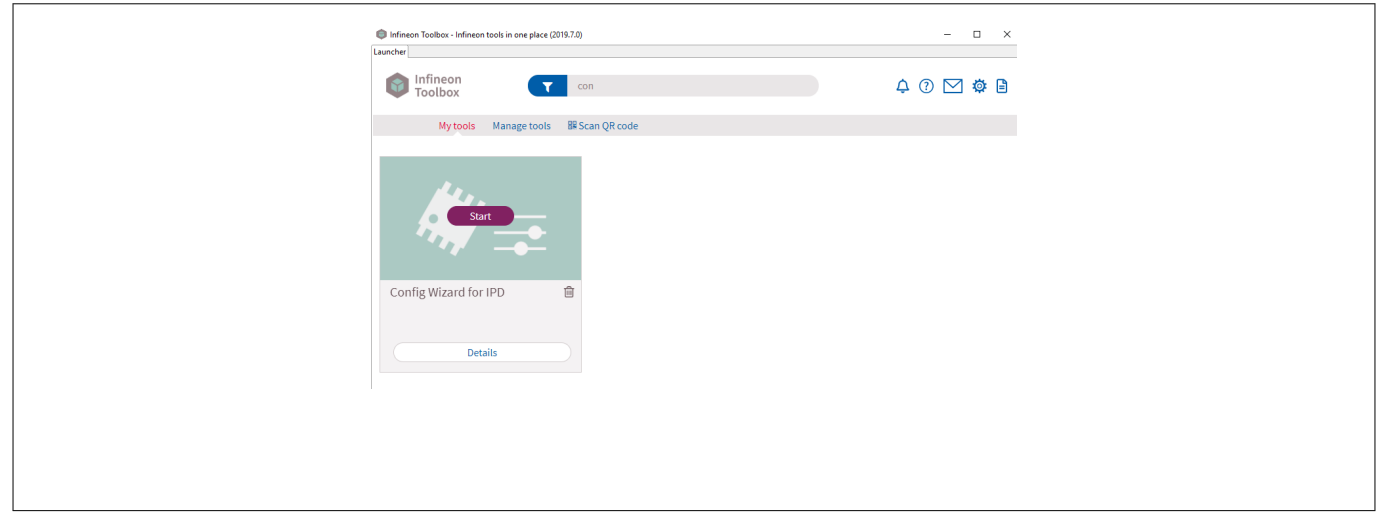

Figure 36 Infineon Developer Center - start the Config Wizard for Smart Power Switches in My tools

#### 5.2 GUI description

The Infineon Config Wizard is designed to support an easy configuration of Infineon devices. configure Infineon devices easily. The graphical user interfaces (GUI) are product specific and not intended for detailed evaluation (use).

#### 5.2.1 μIO-Stick

The Infineon  $\mu$ IO-Stick is the required tool to connect the Config Wizard to a device. Figure 37 shows the  $\mu$ IO-Stick which is delivered with a 16-pin ribbon cable that enables to connect the  $\mu$ IO-Stick to the MB.

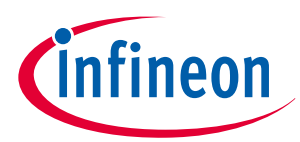

#### 5 Software (optional)

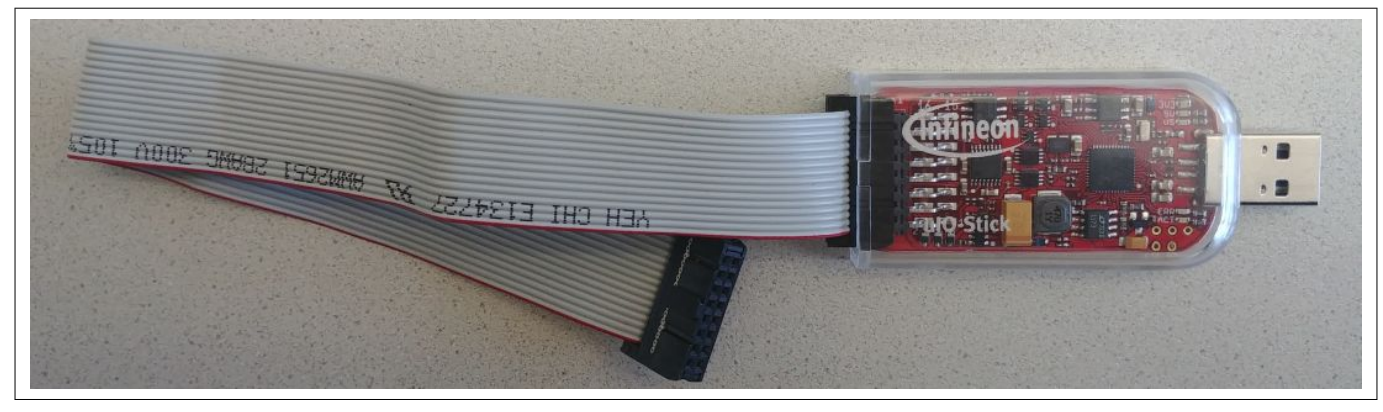

#### Figure 37

#### Infineon µIO-Stick with ribbon cable

To connect the MB with the µIO-Stick please refer to µIO connector uIO and µIO connector TB. Figure 38 below illustrates the µIO-Stick connected to the PROFET<sup>™</sup> +2 12V MB.

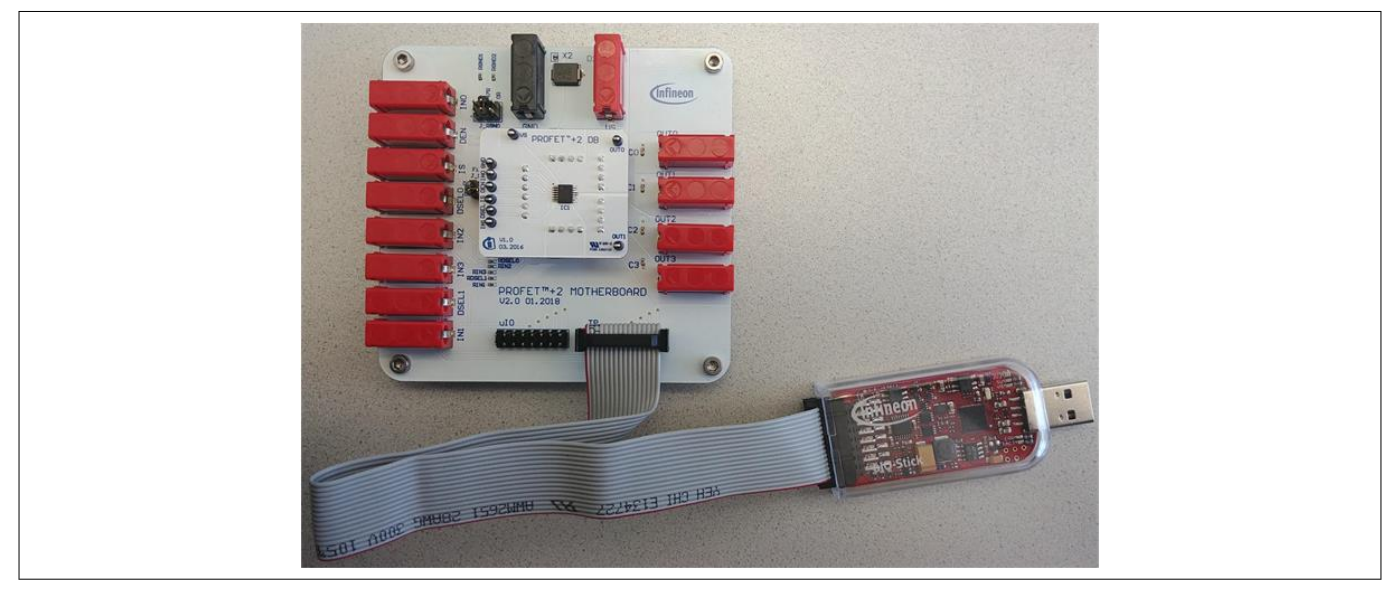

Figure 38 Infineon µIO-Stick connected to the PROFET<sup>™</sup> +2 12V MB

#### 5.2.2 Start screen

Figure 39 shows the start screen of the Config Wizard for Smart Power Switches . It provides tile-like buttons named according to the product families.

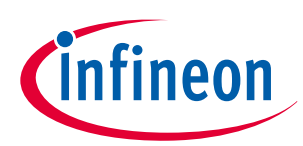

#### 5 Software (optional)

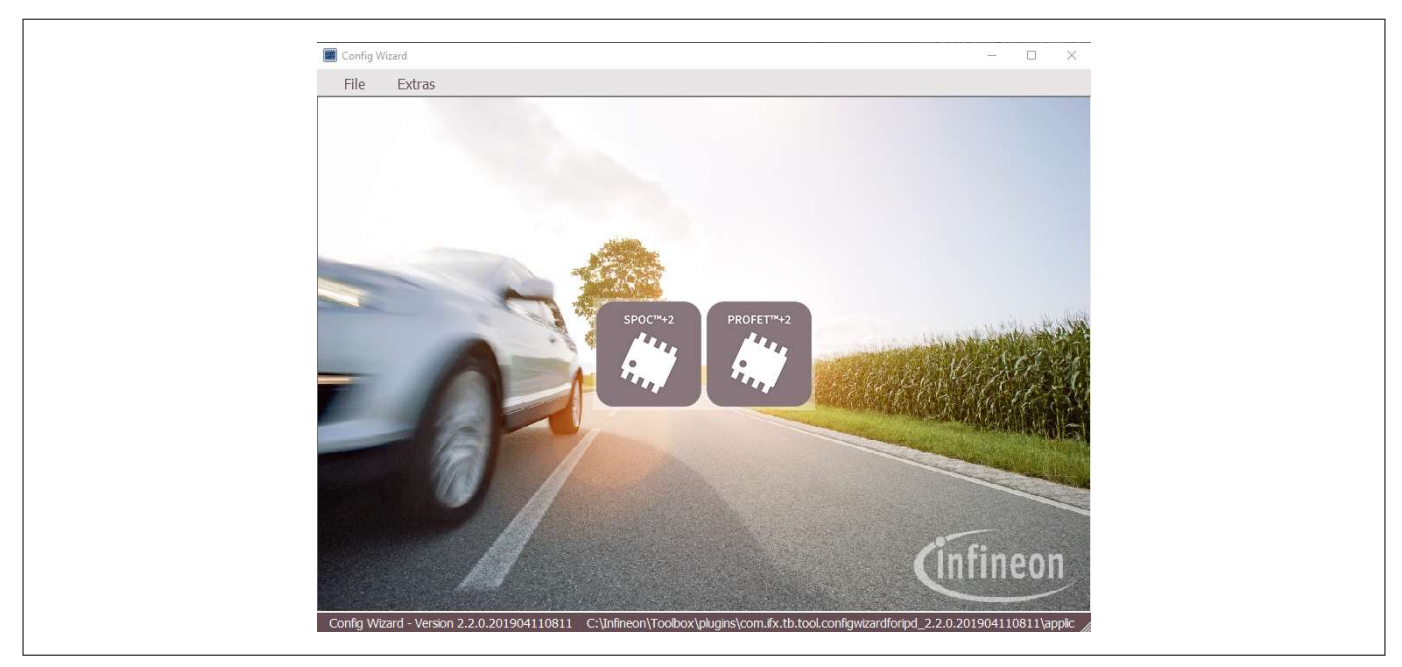

#### Figure 39 Configuration Wizard for Smart Power Switches start screen

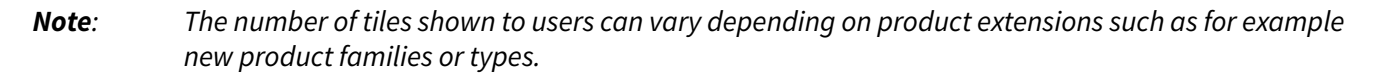

Clicking on the tile with the product family of choice leads to a rearrangement of the GUI, allowing users to select the required type of product. Figure 40 shows the type selection screen for the different product types (1-channel, 2-channel, 4-channel) of the PROFET<sup>™</sup> +2 12V family. In the upper left corner a back button is available that enables going one step backwards.

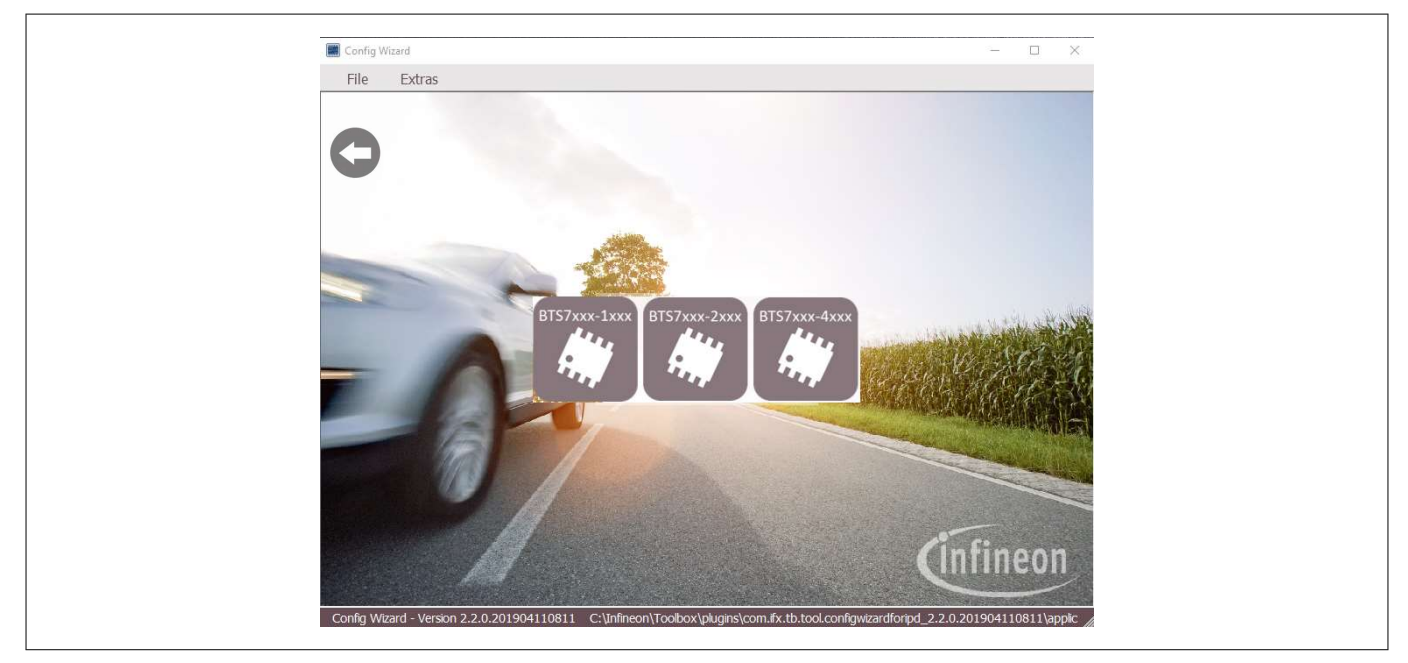

Figure 40 Configuration Wizard for Smart Power Switches type-selection screen of PROFET<sup>™</sup> +2 12V

Clicking on the tile with the product type of choice leads again to a rearrangement of the GUI (see Chapter 5.2.3).

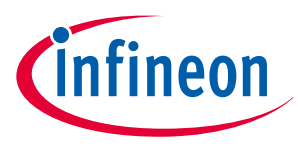

#### 5 Software (optional)

#### 5.2.3 **PROFET™** +2 12V GUI

The GUI for PROFET<sup>™</sup> +2 12V provides buttons to control the GPIOs of the µIO-Stick. The GPIOs are connected to the pins of the device (as INx, DEN and DSELx). As such, the buttons control the logic state applied to the pins of the device. Figure 41 shows the device screen of the PROFET<sup>™</sup> +2 12V GUI for a 2-channel device.

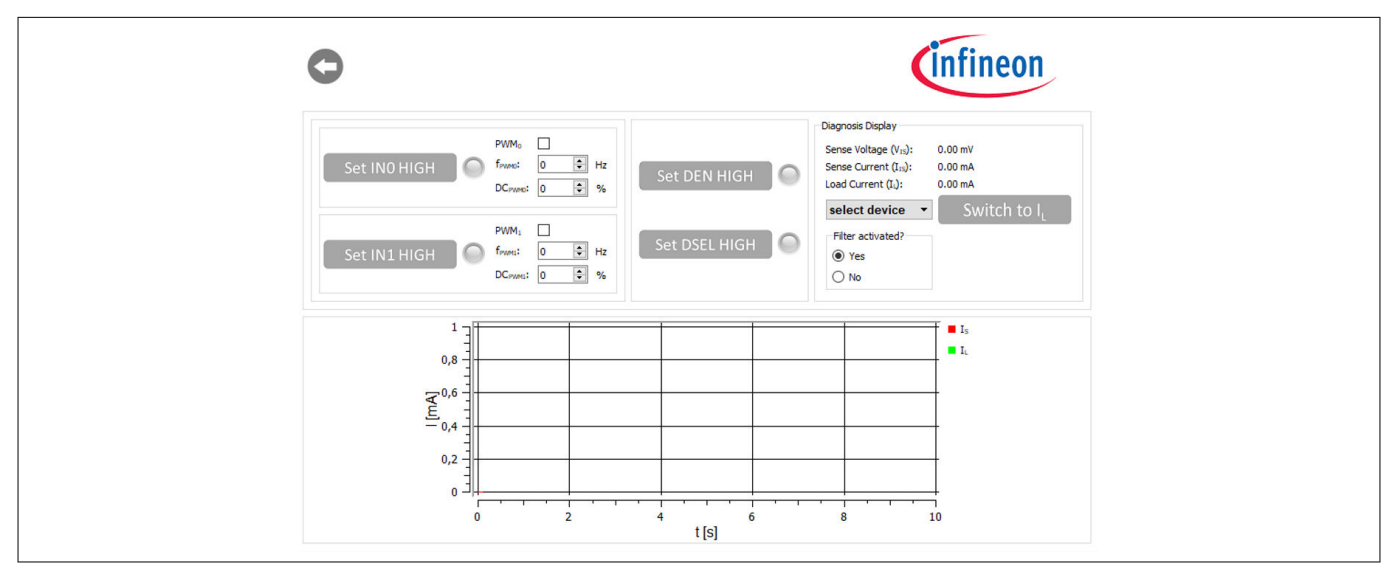

#### Figure 41 PROFET<sup>™</sup> +2 12V device screen (2-channel)

The state of the buttons is visualized by alternating icons and lamp elements. The names of the buttons reflect the actions they perform, such as **Set INO HIGH** or once a button has been clicked, **Set IN1 LOW**. In addition, as shown in Figure 42, a lamp element indicates whether a button has been clicked or not. Once the lamp element is green, the corresponding pin is activated.

| Set IN0 HIGH | PWM₀ □<br>f <sub>PWMD</sub> : 0                                    |  |
|--------------|--------------------------------------------------------------------|--|
| Set IN1 LOW  | PWM1 □<br>f <sub>PWM1</sub> : 0 	 Hz<br>DC <sub>PWM1</sub> : 0 	 % |  |

#### Figure 42 PROFET<sup>™</sup> +2 12V functional view – GPIO controlling toggle-buttons

As seen in Figure 42 and Figure 43, also PWM functionality is given for channels 0 and 1. It can be activated by ticking the PWM checkbox. The button then adapts to **PWM1 ON** and the lamp-element will stay grey. PWM frequency and PWM duty-cycle can be set via the two spinboxes below the checkbox.

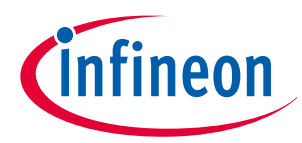

#### 5 Software (optional)

| PWM₀         □           Set INO LOW         Image: Free diamond in the second in the second in the se |
|----------------------------------------------------------------------------------------------------|
| PWM1 ON<br>PWM1 ON<br>PWM1:<br>DC <sub>PWM1</sub> :<br>DC <sub>PWM1</sub> :<br>DC <sub>PWM1</sub> :<br>DC <sub>PWM1</sub> :<br>PWM1 W<br>Hz<br>%                                                                                                    |

#### Figure 43 PROFET<sup>™</sup> +2 12V functional view: – IN0 as logic input, IN1 as PWM input

The possibility to display the sense current IS is also given, it is converted into a measurable voltage via a resistor. This voltage is measured by an analog-to-digital converter (ADC) on the µIO-stick and visualized by the GUI. Figure 43 displays the GUI plot of the digitalized data set imported. As shown in Figure 44, clicking the **Set DEN HIGH** button, displays the sense current automatically and the button changes to **Set DEN LOW** while the color of the lamp element turns green.

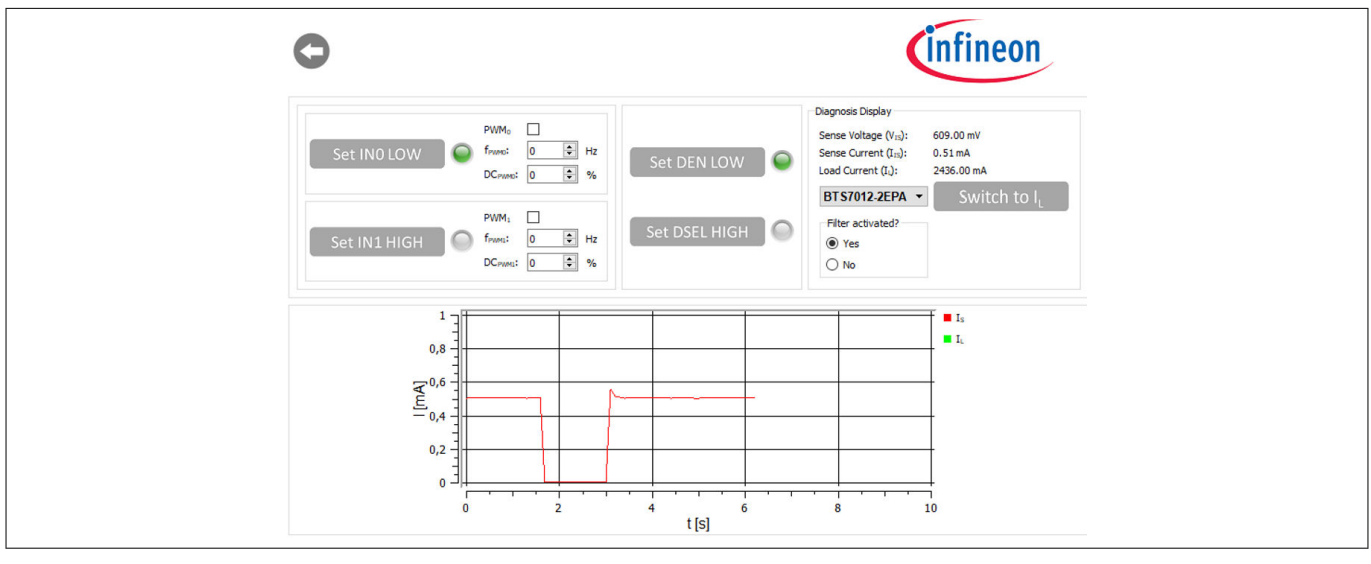

Figure 44 PROFET<sup>™</sup> +2 12V functional view – Sense current display for OUT0

It is also possible to switch between the sense and load current display. As shown in Figure 45, by selecting a device in the display section, the corresponding factor  $k_{\rm ILIS}$  is mapped and the load current is calculated with the defaults of the PROFET<sup>M</sup> +2 12V MB. Next to the device selection is the **Switch to I**<sub>L</sub>, which can be used to switch between sense and load current. After clicking this button, **Switch to I**<sub>S</sub> is displayed. Figure 44 illustrates this.

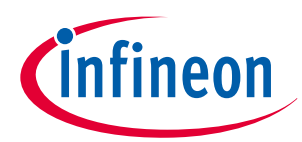

#### 5 Software (optional)

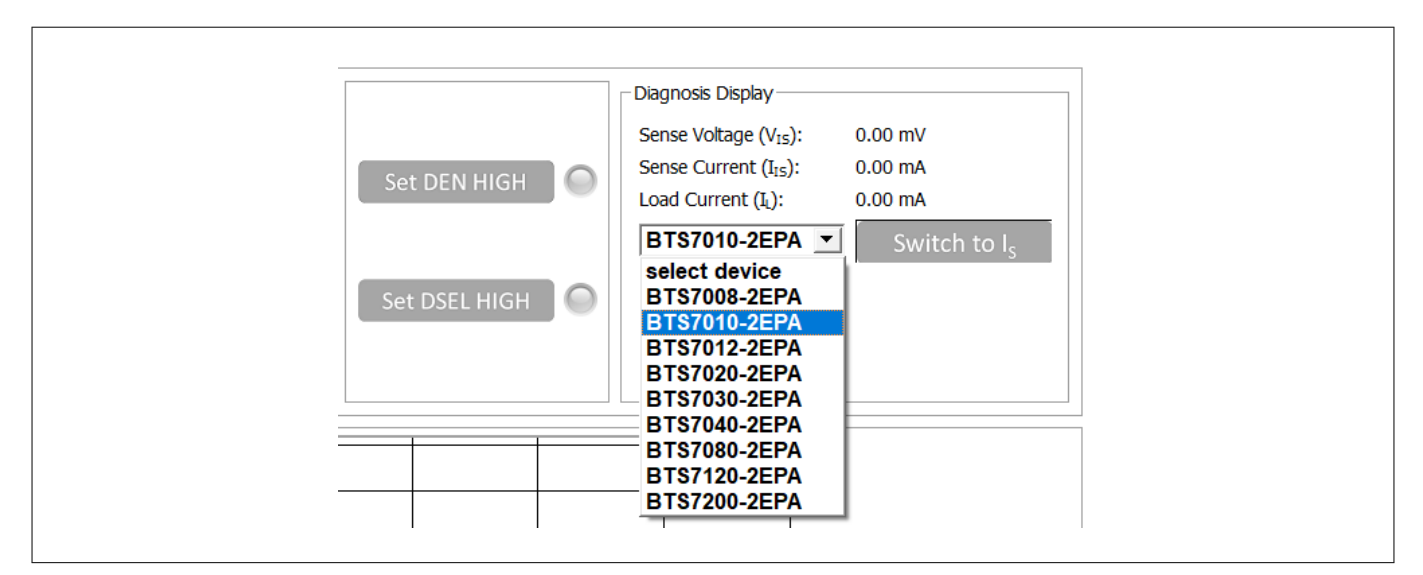

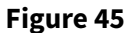

PROFET<sup>™</sup> +2 12V functional view – Device selection

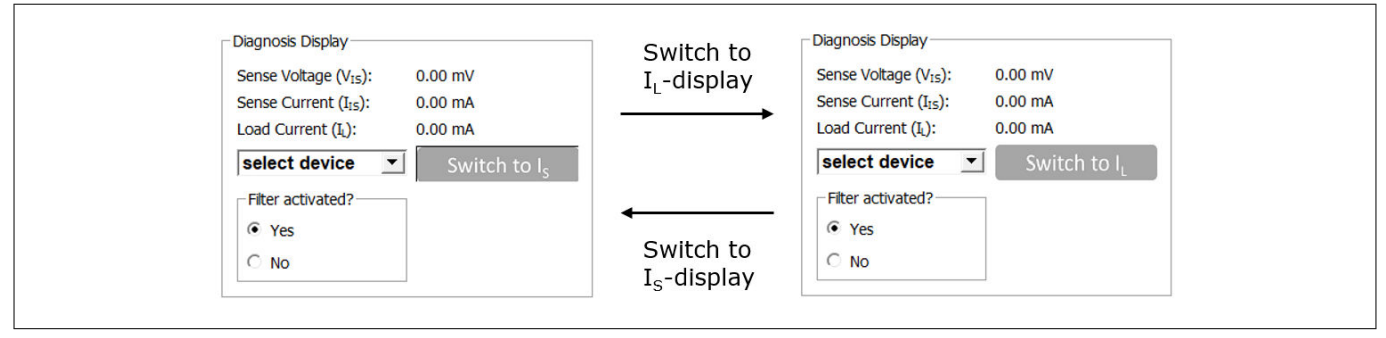

#### Figure 46

#### PROFET<sup>™</sup> +2 12V functional view – Switching from *I*<sub>S</sub> to *I*<sub>L</sub>

Figure 47 shows the small box titled *Filter activated*? included in the diagnosis display section. It is used to specify whether sense filtering on the MB is activated (see Chapter 2.1 for further information). This setting serves to display the sense/load current and the sense voltage correctly.

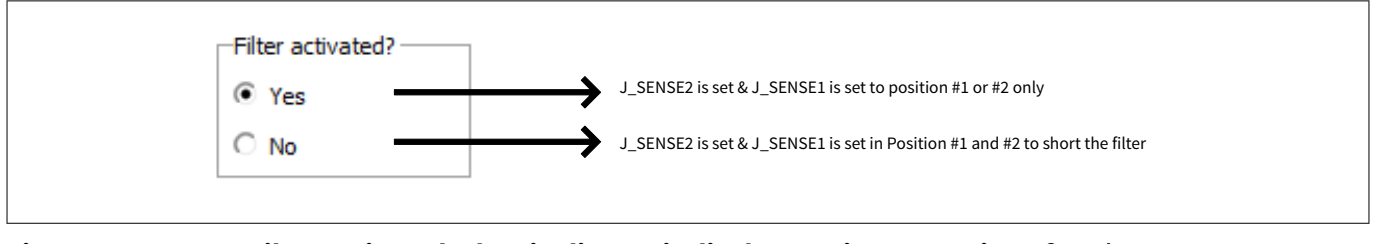

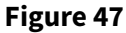

Filter activated?- box in diagnosis display section - Meaning of Yes/No

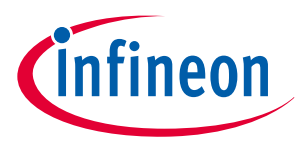

6 Appendix

## 6 Appendix

#### Table 14Available daughterboards: PROFET™ +2 12V

| Product           | ISaR name              | Internet link                                                                         |
|-------------------|------------------------|---------------------------------------------------------------------------------------|
| BTS70012-1ESP     | BTS70012-1ESP DAUGHBD  | https://www.infineon.com/cms/en/product/evaluation-<br>boards/bts70012-1esp-daughbd/  |
| BTS70015-1ESP     | BTS70015-1ESP DAUGHBD  | https://www.infineon.com/cms/en/product/evaluation-<br>boards/bts70015-1esp-daughbd/  |
| BTS70020-1ESP     | BTS70020-1ESP DAUGHBD  | https://www.infineon.com/cms/en/product/evaluation-<br>boards/bts70020-1esp-daughbd/  |
| BTS7002-1EPP      | PROF_2 BTS7002-1EPP DB | https://www.infineon.com/cms/en/product/evaluation-<br>boards/prof_2-bts7002-1epp-db/ |
| BTS7004-1EPP      | PROF_2 BTS7004-1EPP DB | https://www.infineon.com/cms/en/product/evaluation-<br>boards/prof_2-bts7004-1epp-db/ |
| BTS7004-1EPR      | PROF_2 BTS7004-1EPR DB | Page in development                                                                   |
| BTS7004-1EPZ      | SHIELD_BTS7004-1EPZ    | https://www.infineon.com/cms/en/product/evaluation-<br>boards/shield_bts7004-1epz/    |
| BTS7006-1EPP      | PROF_2 BTS7006-1EPP DB | https://www.infineon.com/cms/en/product/evaluation-<br>boards/prof_2-bts7006-1epp-db/ |
| BTS7006-1EPZ      | SHIELD_BTS7006-1EPZ    | https://www.infineon.com/cms/en/product/evaluation-<br>boards/shield_bts7006-1epz/    |
| BTS7008-1EPA      | BTS7008-1EPA DAUGH BRD | https://www.infineon.com/bts7008-1epa-daugh-brd                                       |
| BTS7008-1EPP      | PROF_2 BTS7008-1EPP DB | https://www.infineon.com/cms/en/product/evaluation-<br>boards/prof_2-bts7008-1epp-db/ |
| BTS7008-1EPZ      | SHIELD_BTS7008-1EPZ    | https://www.infineon.com/cms/en/product/evaluation-<br>boards/shield_bts7008-1epz/    |
| BTS7008-2EPA      | BTS7008-2EPA DAUGH BRD | https://www.infineon.com/bts7008-2epa-daugh-brd                                       |
| BTS7008-2EPG      | BTS7008-2EPG DB        | Page in development                                                                   |
| BTS7008-2EPZ      | SHIELD_BTS7008-2EPZ    | https://www.infineon.com/cms/en/product/evaluation-<br>boards/shield_bts7008-2epz/    |
| BTS7010-1EPA      | BTS7010-1EPA DAUGH BRD | https://www.infineon.com/bts7010-1epa-daugh-brd                                       |
| BTS7010-2EPA      | BTS7010-2EPA DAUGH BRD | https://www.infineon.com/bts7010-2epa-daugh-brd                                       |
| BTS7012-1EPA      | BTS7012-1EPA DAUGH BRD | https://www.infineon.com/bts7012-1epa-daugh-brd                                       |
| BTS7012-2EPA      | BTS7012-2EPA DAUGH BRD | https://www.infineon.com/bts7012-2epa-daugh-brd                                       |
| BTS7012-2EPG      | BTS7012-2EPG DB        | Page in development                                                                   |
| BTS7020-2EPA      | BTS7020-2EPA DAUGH BRD | https://www.infineon.com/bts7020-2epa-daugh-brd                                       |
| BTS7030-2EPA      | BTS7030-2EPA DAUGH BRD | https://www.infineon.com/bts7030-2epa-daugh-brd                                       |
| BTS7030-2EPG      | BTS7030-2EPG DB        | Page in development                                                                   |
| BTS7040-1EPA      | BTS7040-1EPA DAUGH BRD | https://www.infineon.com/bts7040-1epa-daugh-brd                                       |
| (table continues) |                        |                                                                                       |

.....

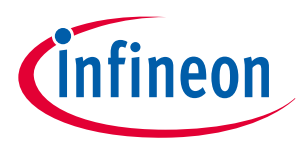

#### 6 Appendix

| Table 14 (continued) Available daughterboards: PROFET <sup>™</sup> +2 12V |                                       |                                                                                    |
|---------------------------------------------------------------------------|---------------------------------------|------------------------------------------------------------------------------------|
| Product                                                                   | ISaR name                             | Internet link                                                                      |
| BTS7040-1EPZ                                                              | SHIELD_BTS7040-1EPZ                   | https://www.infineon.com/cms/en/product/evaluation-<br>boards/shield_bts7040-1epz/ |
| BTS7040-2EPA                                                              | BTS7040-2EPA DAUGH BRD                | https://www.infineon.com/bts7040-2epa-daugh-brd                                    |
| BTS7040-2EPG                                                              | BTS7040-2EPG DB                       | Page in development                                                                |
| BTS7050-2EPL                                                              | BTS7050-2EPL DAUGH BRD                | Page in development                                                                |
| BTS7080-2EPA                                                              | BTS7080-2EPA DAUGH BRD                | https://www.infineon.com/bts7080-2epa-daugh-brd                                    |
| BTS7080-2EPZ                                                              | SHIELD_BTS7080-2EPZ                   | https://www.infineon.com/cms/en/product/evaluation-<br>boards/shield_bts7080-2epz/ |
| BTS7090-2EPL                                                              | BTS7090-2EPL DAUGH BRD                | Page in development                                                                |
| BTS7120-2EPA                                                              | BTS7120-2EPA DAUGH BRD                | https://www.infineon.com/bts7120-2epa-daugh-brd                                    |
| BTS7120-2EPG                                                              | BTS7120-2EPG DB                       | Page in development                                                                |
| BTS7200-2EPA                                                              | BTS7200-2EPA DAUGH BRD                | https://www.infineon.com/bts7200-2epa-daugh-brd                                    |
| BTS7200-2EPC                                                              | BTS7200-2EPC DAUGH BRD                | https://www.infineon.com/bts7200-2epc-daugh-brd                                    |
| BTS7200-4EPA                                                              | BTS7200-4EPA DAUGH BRD                | https://www.infineon.com/bts7200-4epa-daugh-brd                                    |
| PROFET <sup>™</sup> +2 12V<br>motherboard V2                              | PROFET <sup>™</sup> PLUS2 MOTH<br>BRD | https://www.infineon.com/profet-plus2-moth-brd                                     |
| PROFET <sup>™</sup> +2 12V<br>motherboard V3                              | PROFET <sup>™</sup> ONE4ALL MB V1     | https://www.infineon.com/profet-one4all-mb-v1                                      |

#### Table 15

#### Available daughterboards: PROFET<sup>™</sup> Load Guard 12V

| Product      | ISaR name              | Internet link                                                                         |
|--------------|------------------------|---------------------------------------------------------------------------------------|
| BTG7050-1EPL | BTG7050-1EPL DAUGH BRD | https://www.infineon.com/cms/en/product/<br>evaluation-boards/btg7050-1epl-daugh-brd/ |
| BTG7050-2EPL | BTG7050-2EPL DAUGH BRD | https://www.infineon.com/cms/en/product/<br>evaluation-boards/btg7050-2epl-daugh-brd/ |
| BTG7090-1EPL | BTG7090-1EPL DAUGH BRD | https://www.infineon.com/cms/en/product/<br>evaluation-boards/btg7090-1epl-daugh-brd/ |
| BTG7090-2EPL | BTG7090-2EPL DAUGH BRD | https://www.infineon.com/cms/en/product/<br>evaluation-boards/btg7090-2epl-daugh-brd/ |

#### Table 16

#### Available daughterboards: PROFET<sup>™</sup> Wire Guard 12V

| Product        | ISaR name         | Internet link                                                                    |
|----------------|-------------------|----------------------------------------------------------------------------------|
| BTG70013A-1ESW | BTG70013A-1ESW DB | https://www.infineon.com/cms/en/product/<br>evaluation-boards/btg70013a-1esw-db/ |
| BTG70020A-1ESW | BTG70020A-1ESW DB | https://www.infineon.com/cms/en/product/<br>evaluation-boards/btg70020a-1esw-db/ |
| BTG7003A-1EPW  | BTG7003A-1EPW DB  | https://www.infineon.com/cms/en/product/<br>evaluation-boards/btg7003a-1epw-db/  |

#### (table continues...)

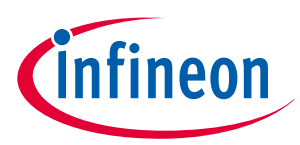

6 Appendix

| Table 16 (Continued) Available daughterboards: PROPET wire Guard 12V |                  |                                                                                 |
|----------------------------------------------------------------------|------------------|---------------------------------------------------------------------------------|
| Product                                                              | ISaR name        | Internet link                                                                   |
| BTG7007A-1EPW                                                        | BTG7007A-1EPW DB | https://www.infineon.com/cms/en/product/<br>evaluation-boards/btg7007a-1epw-db/ |
| BTG7016A-1EPW                                                        | BTG7016A-1EPW DB | https://www.infineon.com/cms/en/product/<br>evaluation-boards/btg7016a-1epw-db/ |

Table 16 (continued) Available daughterboards: PROFET<sup>™</sup> Wire Guard 12V

References

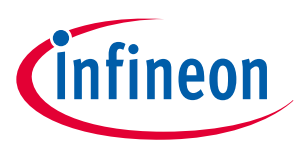

## References

[1] Infineon Developer Center; Smart Power Switches Configuration Wizard https:// www.infineon.com/cms/de/design-support/tools/utilities/infineon-developer-center-idc-launcher/

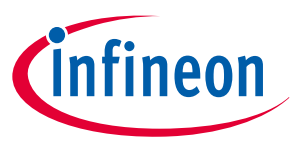

**Revision history** 

## **Revision history**

| Document version | Date of release | Description of changes                                                                                                    |  |
|------------------|-----------------|----------------------------------------------------------------------------------------------------|--|
| Rev.1.20         | 2024-01-24      | <ul> <li>Editorial changes</li> <li>Added PROFET<sup>™</sup> Wire Guard 12V daughterboards description</li> <li>Updated tables in Appendix with additional devices</li> </ul> |  |
| Rev.1.10         | 2022-06-24      | Added PROFET™ Load Guard 12V daughterboards                                                                                                    |  |
| Rev.1.00         | 2021-05-19      | Initial release PROFET <sup>™</sup> customer evaluation kit description                                                                                                    |  |

#### Trademarks

All referenced product or service names and trademarks are the property of their respective owners.

Edition 2024-01-24 Published by Infineon Technologies AG 81726 Munich, Germany

© 2024 Infineon Technologies AG All Rights Reserved.

Do you have a question about any aspect of this document? Email: erratum@infineon.com

Document reference IFX-gdc1702906553598 For further information on the product, technology, delivery terms and conditions and prices please contact your nearest Infineon Technologies office (www.infineon.com)

#### Warnings

Due to technical requirements products may contain dangerous substances. For information on the types in question please contact your nearest Infineon Technologies office.

Except as otherwise explicitly approved by Infineon Technologies in a written document signed by authorized representatives of Infineon Technologies, Infineon Technologies' products may not be used in any applications where a failure of the product or any consequences of the use thereof can reasonably be expected to result in personal injury.

## **X-ON Electronics**

Largest Supplier of Electrical and Electronic Components

Click to view similar products for Power Management IC Development Tools category:

Click to view products by Infineon manufacturer:

Other Similar products are found below :

EVB-EP5348UI BQ25010EVM ISL80019AEVAL1Z ISLUSBI2CKIT1Z ISL8002AEVAL1Z ISL91108IIA-EVZ MAX8556EVKIT MAX15005AEVKIT+ ISL28022EVKIT1Z STEVAL-ISA008V1 DRI0043 KITPF8100FRDMEVM EVB-EN6337QA SAMPLEBOXILD8150TOBO1 MAX18066EVKIT# AP62300WU-EVM KITA2GTC387MOTORCTRTOBO1 AEK-MOT-TK200G1 EVLONE65W STEVAL-ILH006V1 STEVAL-IPE008V2 STEVAL-IPP001V2 STEVAL-ISA013V1 STEVAL-ISA067V1 STEVAL-ISQ002V1 TPS2306EVM-001 TPS2330EVM-185 TPS40001EVM-001 SECO-HVDCDC1362-15W-GEVB BTS7030-2EPA LT8638SJV#WPBF LTC3308AIV#WTRPBF TLT807B0EPV BTS71033-6ESA EV13N91A EASYPIC V8 OVER USB-C EV55W64A CLICKER 4 FOR STM32F4 EASYMX PRO V7A FOR STM32 CLICKER 4 FOR PIC18F Si8285\_86v2-KIT PAC52700EVK1 NCP-NCV51752D2PAK3LGEVB ISL81807EVAL1Z AP33772S-EVB EVALM7HVIGBTPFCINV4TOBO1 903-0300-000 902-0173-000 903-0301-000 ROA1286023/1